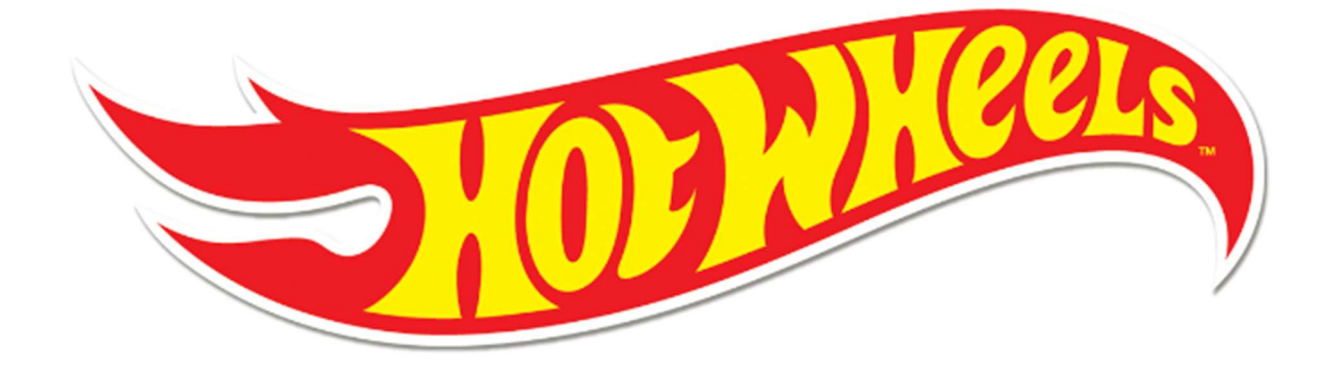

# **Hot Wheels Shop Manual**

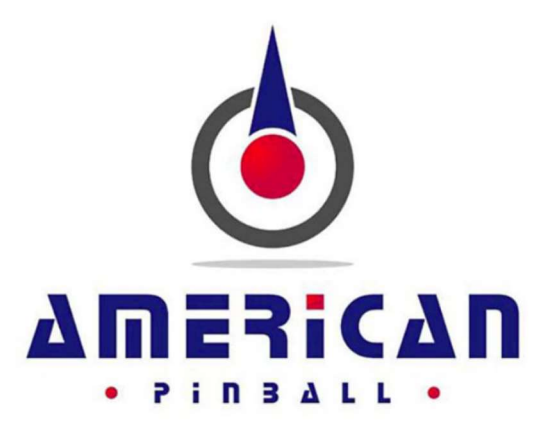

WARNING! STOP AND READ – UNPLUGGING BOARD CONNECTORS WHILE THE MACHINE IS POWERED ON CAN, AND MOST LIKELY WILL, DESTROY THE BOARD! THIS IS NOT COVERED UNDER AMERICAN PINBALL'S WARRANTY AND YOU WILL BE RESPONSIBLE FOR ALL ASSOCIATED REPAIR COSTS. NO EXCEPTIONS.

## **Hot Wheels Shop Manual**

WWW.AMERICAN-PINBALL.COM

VERSION 0xEE6B2800 PART NUMBER: DOC0010-00

## LIMITED WARRANTY

American Pinball Inc. ("Seller") warrants only the original purchaser of its products that the items listed below are free of defects in material & workmanship under normal use and service for the specified warranty period. Warranties are non-transferable.

## COVERAGE

The limited warranty covers defective workmanship and materials as follows:

- 1. All parts of the pinball machine, excluding standard plastic, bumper post, rubber rings and wear and tear parts for 90 days from the date of invoice or shipment by distributor.
- 2. The LCD monitor for 1 year from the date of invoice or shipment by distributor.

## CONDITIONS

The original purchaser must register the Limited Warranty by completing the Product Registration Form on the American Pinball Website within 15 days of receipt. In the event of a warranty for the above coverage to apply, the Original Purchaser must open a Service Ticket at www.americanpinball.com/support/service/ or call 1-833-API-HELP. Service-related questions can be sent via e-mail to <u>service@american-pinball.com</u>.

Defective parts need to be sent to American Pinball at the purchaser's expense, if the defective parts cannot be removed, the entire Pinball Machine will need to be returned to the Distributor for repair or replacement. All parts must be properly packaged with an RMA tag/Trouble ticket and returned freight prepaid to the Sellers facility.

## EXCLUSIONS

The Limited Warranty does not cover service, labor or shipping and handling. Damage, wear and or breakage not caused by defective materials or workmanship shall not be covered by the warranty. Damage incurred during shipping and handling shall not be covered by the warranty.

## **DISCLAIMER OF IMPLIED WARRANTY**

Except as specifically provided in a written contract between Seller and Purchaser, there are no other warranties, express or implied, including any implied warranties of merchantability or fitness for a particular purpose.

## **DISCLAIMER OF DAMAGE**

This warranty does not apply to any parts damaged to improper handling or due to improper installation, usage or alteration, In no event shall the Seller be held liable for any anticipated profits, loss of profits, loss of use, accidental or consequential damages or any other losses incurred by the customer regarding the purchase of an AMERICAN PINBALL, INC. product.

## **CAUTIONS, WARNINGS & NOTICES**

| FOR SAFETY AND RELIABILITY, DO NOT SUBSTITUTE PARTS, EQUIPMENT |
|----------------------------------------------------------------|
| OR ADD GAME CIRCUITRY MODIFICATIONS. SUCH MODIFICATIONS MAY    |
| ADVERSELY AFFECT GAME PLAY OR CAUSE INJURIES AND MAY RESULT    |
| IN VOIDING OF THE WARRANTY. ALWAYS TRANSPORT PINBALL GAMES     |
| WITH THE HINGED BACKBOX IN THE FOLDED POSITION. CONTACT        |
| AUTHORIZED SERVICE PERSONNEL BEFORE PERFORMING ANY REPAIR.     |
| ANY SUCH REPAIRS SHOULD BE DONE WITH THE LINE VOLTAGE          |
| DISCONNECTED. FOR SERVICING TIPS, REFERENCE THE USER MANUAL    |
| OR CONTACT AMERICAN PINBALL INC. TECHNICAL SUPPORT.            |
| SUBSTITUTION OF PARTS AND EQUIPMENT MAY VOID FCC TYPE          |
| ACCEPTANCE.                                                    |
|                                                                |

WARNING! EQUIPMENT HAS BEEN TESTED AND FOUND TO COMPLY WITH THE LIMITS FOR A "CLASS A" COMPUTING DEVICE. PURSUANT TO SUBPART J OF PART 15 OF THE FCC RULES AND REGULATIONS. FCC RULES ARE DESIGNED TO PROVIDE REASONABLE PROTECTION AGAINST RF ENERGY WHEN OPERATED IN A COMMERCIAL ENVIRONMENT. OPERATION IN A PRIVATE RESIDENTIAL AREA IS LIKELY TO CAUSE INTERFERENCE IN WHICH CASE THE USER AT ITS OWN EXPENSE WOULD BE REQUIRED TO TAKE WHATEVER MEASURES TO CORRECT SUCH INTERFERENCE.

#### WARNING! OPENING THE COIN DOOR EXPOSES HIGH VOLTAGE PARTS IN THE GAME, AND DIRECT CONTACT TO THESE HIGH VOLTAGE PARTS CAN LEAD TO SERIOUS OR FATAL INJURIES. THIS EQUIPMENT IS TO BE SERVICED BY TRAINED PROFESSIONALS ONLY.

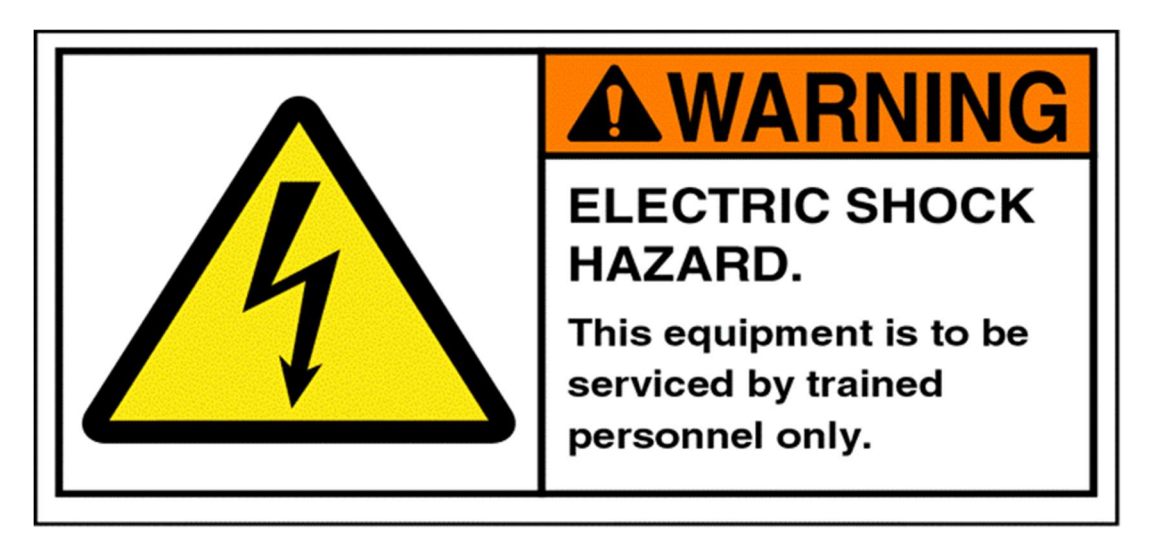

## NOTICES

Cable harness placement and ground strap routing in the game have been designed to keep RF radiation and conduction within levels accepted by the FCC rules. To maintain these levels, reposition harnesses and reconnect grounds to their original placements, if they become disconnected or removed for servicing.

## **COMPLIANCE, LEGAL AND WARNINGS** RF INTERFERENCE NOTICE

CABLE HARNESS PLACEMENT AND GROUND STRAP ROUTING have been designed to keep RF radiation and conduction within levels accepted by FCC rules.

DO NOT ALTER WIRING OR GROUND STRAPPING. Position wiring and ground strap back to their original position if they become loose or are removed for service.

## LEGAL

Hot Wheels and all related characters are trademarks of Mattel, Inc. Hot Wheels Pinball are trademarks of American Pinball. MAGICGLASS and this manual are trademarks of American Pinball. Any reproductions or modifications are illegal.

## WARNINGS

Only American Pinball authorized parts are to be used. Using ANY unauthorized parts will void all warranties and may cause injury to persons or property.

All servicing of equipment must be completed by competent personnel. Pinball machines are complex and present an electrical shock hazard. Not following these guidelines can be fatal.

## **DOCUMENT REVISION HISTORY**

| 100-1002 | May 2020 | Initial Release of Document |
|----------|----------|-----------------------------|
|          |          | Final Release of Document   |

All information in this manual is accurate at time of release and is subject to change without notice. Check <u>https://www.american-pinball.com/support/</u> for any and all updates to this manual.

## **REGIONAL CONTACTS**

**American Pinball Inc.** 500 S. Hicks Rd. Palatine, IL 60067 (847) 893-6800

american-pinball.com

General questions info@american-pinball.com

Service or Warranty requests Service@american-pinball.com 833.API.HELP

# CONTENTS

|   | Coverage                                       | iii |
|---|------------------------------------------------|-----|
|   | Conditions                                     | iii |
|   | Exclusions                                     | iii |
|   | Disclaimer of Implied Warranty                 | iii |
|   | Disclaimer of Damage                           | iv  |
|   | CAUTIONS, WARNINGS & NOTICES                   | iv  |
|   | NOTICES, LEGAL & WARNINGS                      | v   |
|   | Contents                                       | vii |
|   |                                                |     |
| 1 | Overview                                       | 1   |
|   | About this Manual                              | 1   |
|   |                                                |     |
| 2 | Unpacking Instructions                         | 4   |
|   | Unpacking Hot Wheels                           | 4   |
|   | Tools Required for Unpacking                   | 4   |
|   | Unpacking Hot Wheels Continued                 | 5   |
|   | Leveling Hot Wheels                            | 7   |
|   |                                                |     |
| 3 | Service Menu                                   | 8   |
|   | Hot Wheels Service Menu                        | 8   |
|   | API Cockpit                                    | 9   |
|   | Tests                                          | 11  |
|   | Access Hot Wheels Test Menu                    | 12  |
|   | Switch Testing                                 | 13  |
|   | Playfield Switch Map                           | 14  |
|   | Playfield Coil Map                             | 15  |
|   | Fuse Table                                     | 16  |
|   | Coil Testing                                   | 17  |
|   | LED Testing                                    | 17  |
|   | Display Test                                   | 17  |
|   | Cabinet Tests                                  | 17  |
|   | Coil Interlock Switch                          | 17  |
|   | Coil Adjustment Settings                       | 18  |
|   | Feature Adjustment Settings                    | 19  |
|   | Coin Door and Dollar Bill Acceptor Information | 20  |
|   | Pricing Adjustment Settings                    | 21  |
|   | Replay Adjustment Settings                     | 23  |

|   | Sound Adjustment Settings                    | 24 |
|---|----------------------------------------------|----|
|   | How to Create a Custom Message               | 25 |
|   | Standard Adjustment Settings                 | 26 |
|   | Presets                                      | 28 |
|   | Switch Table                                 | 30 |
|   | Switch Theory                                | 33 |
|   | Coil Table                                   | 34 |
|   | Backbox Board Set                            | 35 |
|   | Bottom Playfield PCB and Dip Switch Settings | 36 |
|   | Opto Board Connector                         | 37 |
|   | Power System Diagram                         | 39 |
|   | LED Com Cable Configuration                  | 40 |
|   |                                              |    |
| 4 | Hot Wheels Code Update                       | 41 |
|   | Code Update Procedure                        | 42 |
|   | Hot Wheels Log Copy                          | 43 |
|   |                                              |    |
| 5 | Hot Wheels Game Rules                        | 44 |

# LIST OF FIGURES

| Post Locations 1-1                            | 2  |
|-----------------------------------------------|----|
| Rubber Ring Location 1-2                      | 3  |
| Authorized American Pinball Box 2-1           | 4  |
| Service Menu 3-1                              | 9  |
| Service Menu Navigation Buttons 3-2           | 12 |
| Test Menu 3-3                                 | 12 |
| Switch Testing Menu 3-4                       | 13 |
| Switch Map 3-5                                | 14 |
| Coil Map 3-6                                  | 15 |
| Back-Box Circuit Boards Assembly 3-7          | 35 |
| Dipswitch Settings and Bottom PCB Drawing 3-8 | 36 |
| Opto Board Connector 3-9                      | 37 |
| Opto Board Schematic 3-10                     | 38 |
| Power Distribution 3-11                       | 39 |
| LED Com Cable Configuration                   | 40 |
|                                               |    |

# LIST OF TABLES

| Commonly Used Terms 1-1           | 1  |
|-----------------------------------|----|
| Service Menu Icons 3-1            | 9  |
| Tests Menu Icons 3-2              | 11 |
| API Cockpit Navigation 3-3        | 13 |
| Fuse Table 3-4                    | 16 |
| Coil Adjustment Settings 3-5      | 18 |
| Features Adjustment Settings 3-6  | 19 |
| Price Table 3-7                   | 21 |
| Pricing Adjustment Settings 3-8   | 22 |
| Replay Adjustment Settings 3-9    | 23 |
| Sound Adjustments 3-10            | 24 |
| Standard Adjustment Settings 3-11 | 26 |
| Presets 3-12                      | 29 |
| Switch Table 3-13                 | 30 |
| Coil Table 3-14                   | 34 |

# **O**VERVIEW

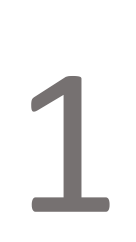

CHAPTER

## **ABOUT THE MANUAL**

This manual details the integral aspects of the Hot Wheels pinball machine. The following chapters are included in this manual.

.....

| Chapter   | Title                             |
|-----------|-----------------------------------|
| Chapter 1 | Overview                          |
| Chapter 2 | Unpacking Instructions            |
| Chapter 3 | API Cockpit / Service Information |
| Chapter 4 | Code Update / Game Logs / USB     |
| Chapter 5 | Game Rules                        |

**Table 1-1**Commonly used terms in the Hot Wheels Service Manual documentation.

| Term           | Description                                                                                                    |
|----------------|----------------------------------------------------------------------------------------------------|
| ADJ            | Abbreviation for the adjustment menu, when certain settings are adjusted/configured                                                                                    |
| AUD            | Abbreviation for the audit menu, where audits can be run for the machine.                                                                                              |
| DIAG           | Abbreviation for the diagnostic menu, where diagnostics can be run for the machine.                                                                                    |
| Plumb Bob Tilt | Weighted tilt assembly.                                                                                                    |
| P3-ROC Board   | Designed to control all the real-time signaling on a pinball machine.<br>Note: The documentation for the P3-ROC Boards is available at<br>American-pinball.com/support |
| UTIL           | Abbreviation for the utility menu, where utilities can be run for the machine.                                                                                         |

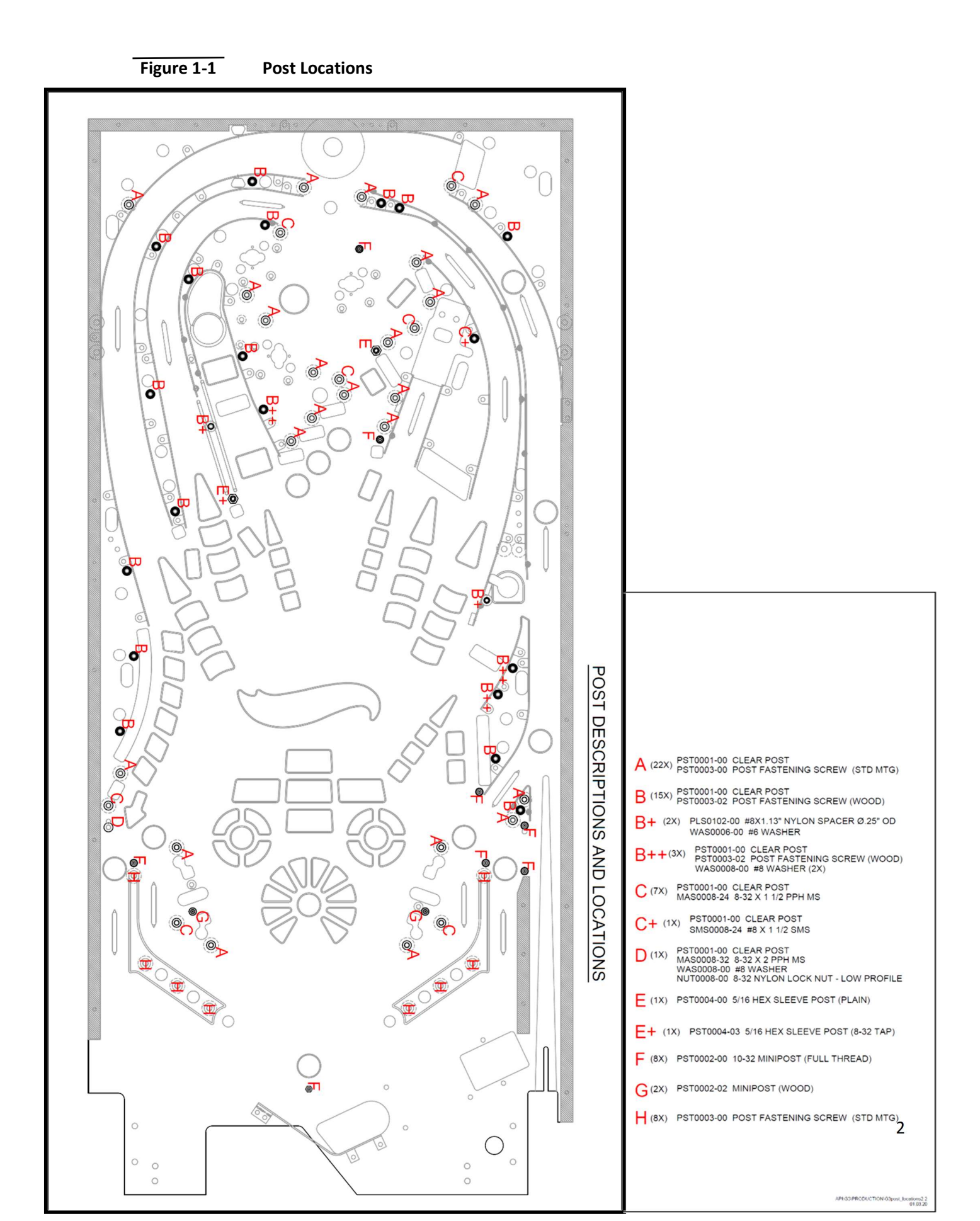

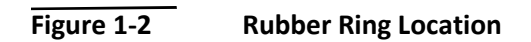

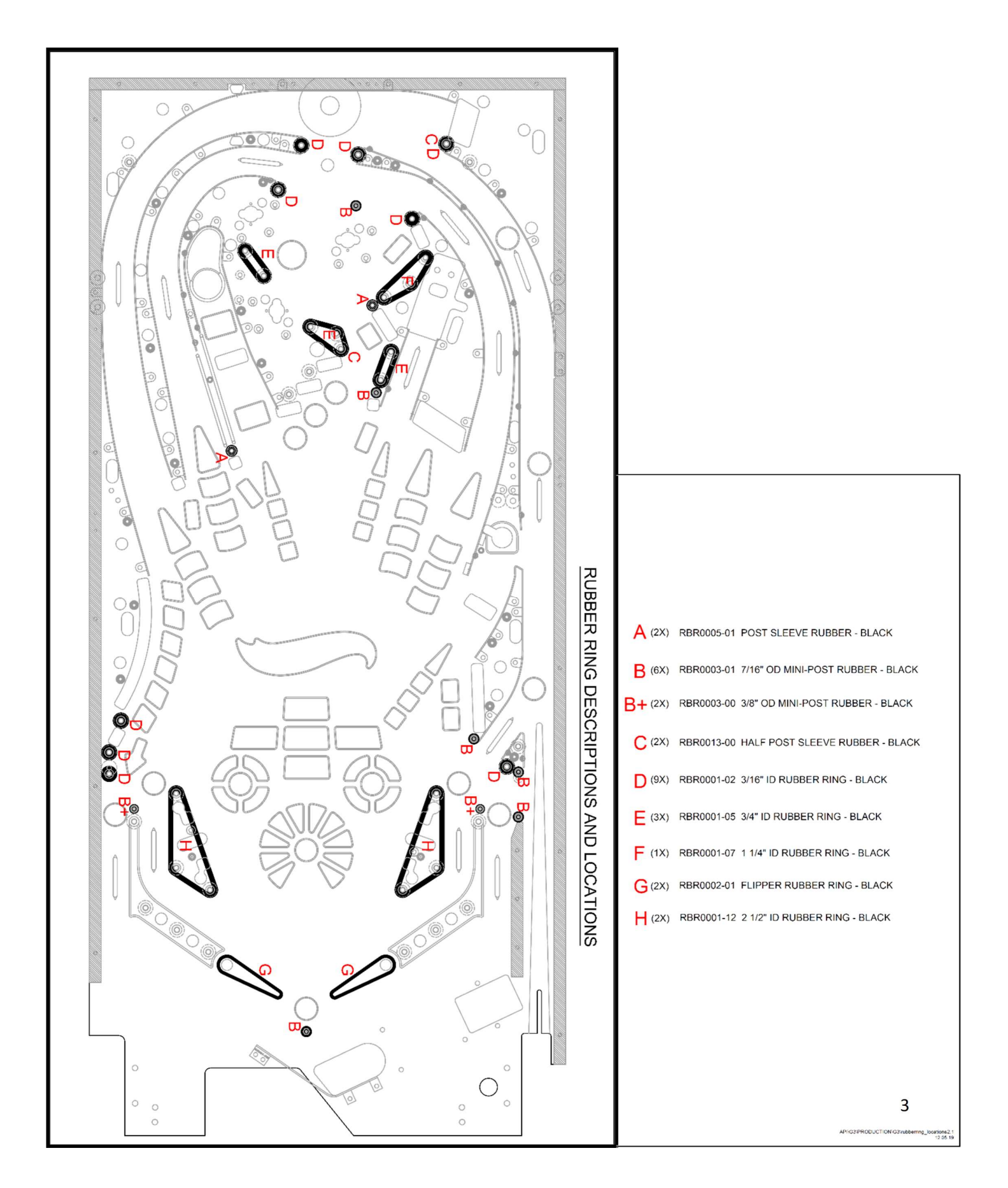

CHAPTER

# **UNPACKING INSTRUCTIONS**

# 2

## **UNPACKING HOT WHEELS**

In order to fully enjoy Hot Wheels in the manner it was designed, please adhere to the following unpacking instructions.

**CAUTION!** HOT WHEELS WEIGHS IN EXCESS OF 250 LBS. AT LEAST TWO PEOPLE ARE REQUIRED TO UNPACK AND MANEUVER THE MACHINE.

#### **TOOLS REQUIRED FOR UNPACKING**

A pair of scissors or a utility knife is all that you will need to unpack Hot Wheels.

#### To unpack Hot Wheels

Your Hot Wheels machine should appear in the following carton.

**Figure 2-1** Authorized American Pinball Box.

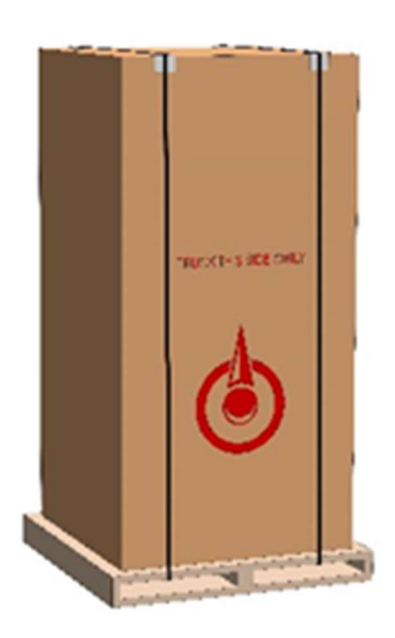

#### **UNPACKING HOT WHEELS CONTINUED**

Using a pair of scissors, carefully cut the bands highlighted with the red arrows.

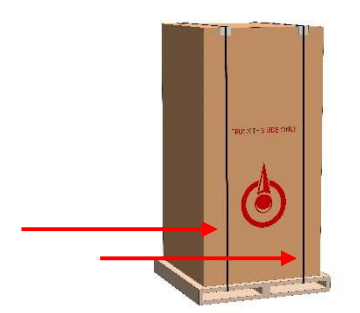

Lay the box down on the "TRUCK THIS SIDE ONLY" side. Remove the 2 pieces of Styrofoam and fold the flap under or cut the whole flap off the box.

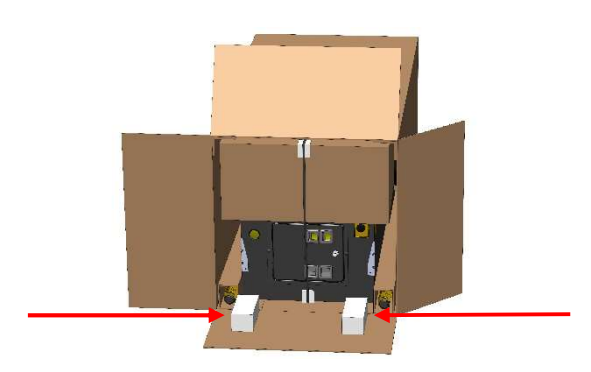

Remove the 2 top corner protectors highlighted in the picture (left) and pull out the game by the center strap (center). Next remove the 4 legs from the bottom corner protectors (right).

#### DO NOT CUT THE CENTER STRAP AROUND THE GAME YET

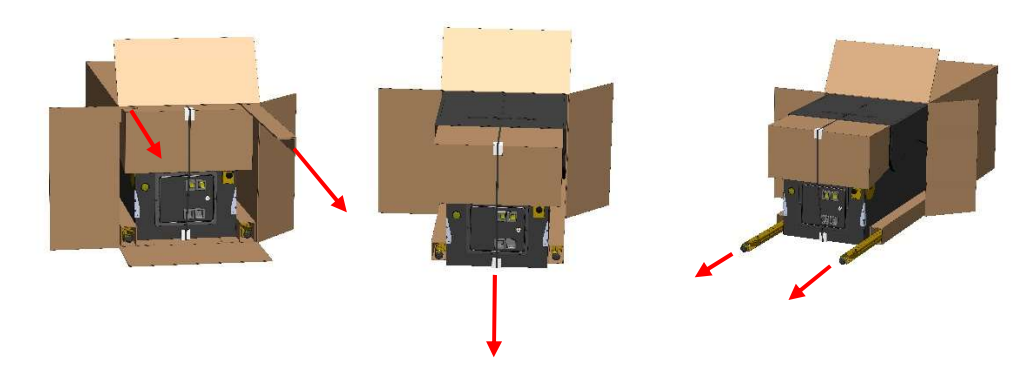

#### **UNPACKING HOT WHEELS CONTINUED**

Slide the game completely out of the box (left), and carefully stand the game up (center). Cut the shrink wrap by the front legs and install the legs with the supplied hardware (right).

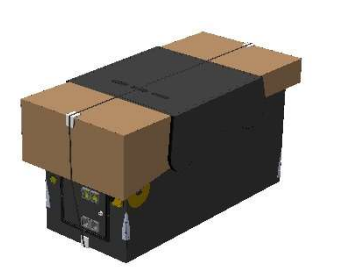

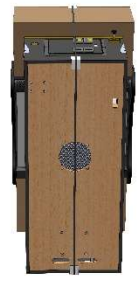

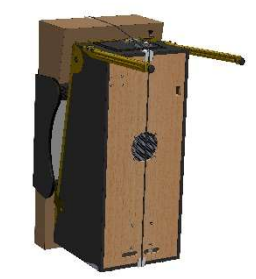

Lay the game down and cut away the shrink wrap covering the rear leg mounting area.

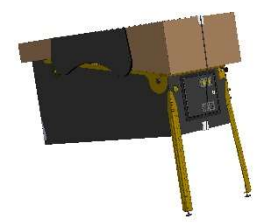

Carefully lift the game up. Install the 2 rear legs with the included hardware. Stand the game up on all 4 legs once rear legs are installed.

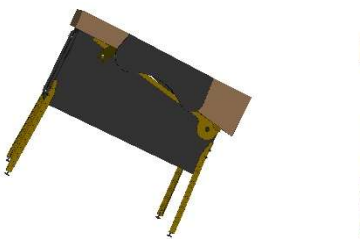

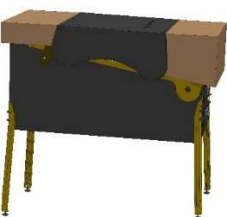

Cut and remove the center band, all the shrink wrap as well as the 2 cardboard protectors for the front and back.

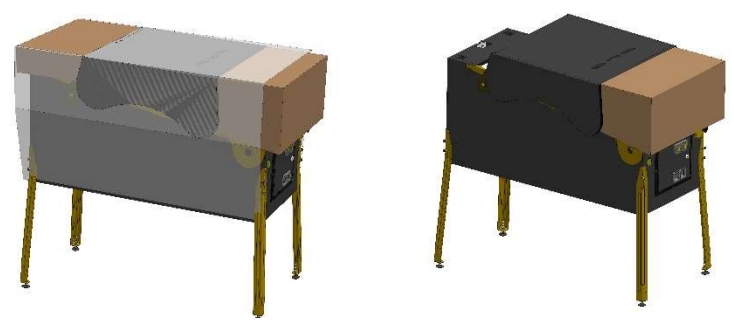

#### **UNPACKING HOT WHEELS CONTINUED**

Lift the head and insert the supplied hex wrench into the lock mechanism and turn clockwise to lock.

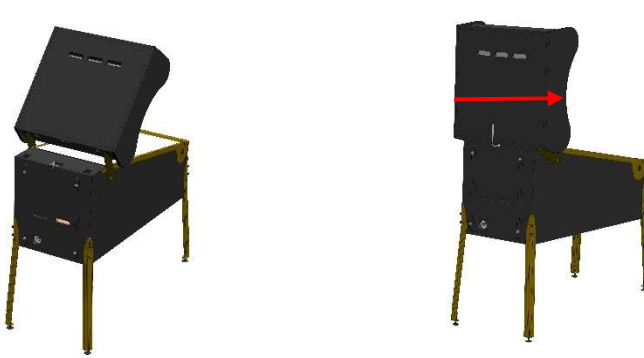

Remove the keys from the ball shooter. One set is for the back box, the other set is for the front coin door. Open the coin door and move the lock down handle to the left and pull up on the front trim. Remove the trim from the clear protector. Pull the glass off and follow the instructions under the glass.

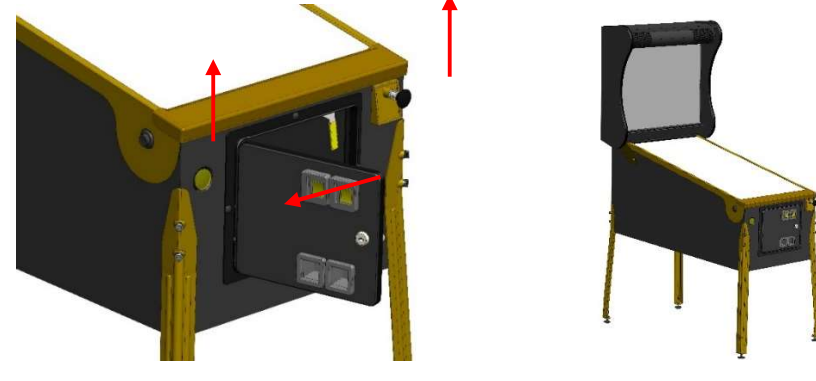

#### LEVELING YOUR AMERICAN PINBALL MACHINE

Your game is designed to sit at **6 degrees**. However, depending on the floor, you may have to adjust Hot Wheels so that the game is properly leveled left to right and or at the proper pitch. With the leg levelers all the way in (no threads showing below the leg) the game will sit at 6 degrees.

#### CHAPTER

## Service Menu

3

#### HOT WHEELS SERVICE MENU

This chapter includes service menu settings. The service menu accesses the following settings for optimal play and maintenance.

. . . . . . . . . . . . . . . . . . .

.....

- Tests
- Settings
- Statistics
- Utilities
- Health Meter

#### **Before You Begin**

- Have you unpacked your Hot Wheels machine and set it up according to the instructions in the manual?
- Have you downloaded the most current code from American Pinball's Support site?
- Have you registered your game? <u>https://www.american-pinball.com/support/register/</u> *Games must be registered prior to receiving warranty parts or support*

**Note:** Settings are occasionally updated. Please refer to American Pinball's Support site for the most current documentation.

#### **API COCKPIT**

Hot Wheels service menu contains tests for all the electrical and mechanical functions within the game.

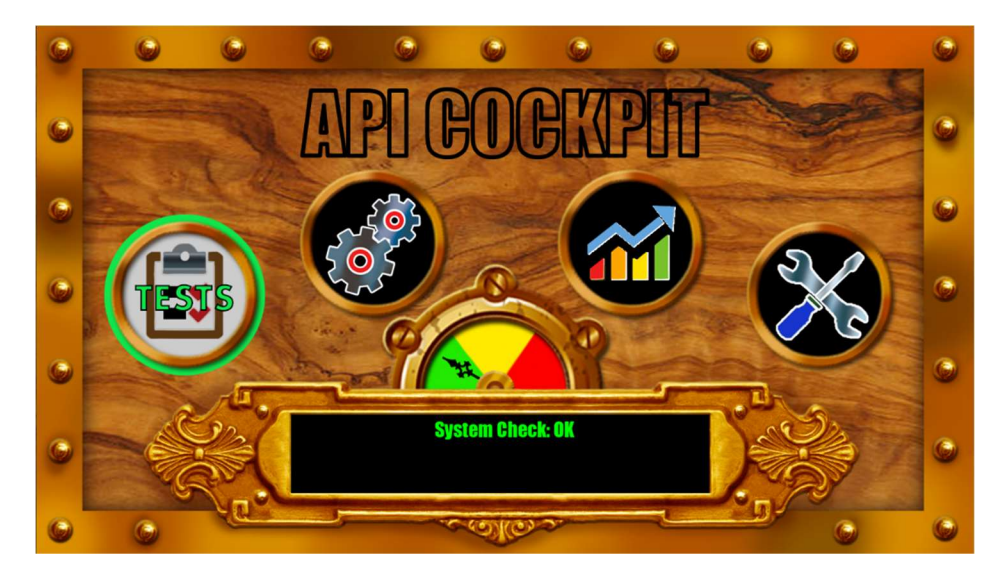

#### Figure 3-1 Service Menu

#### Table 3-1 Service Menu Icons

| Tests      |     | This includes tests in the following areas         • Switches         • Coils         • LEDs         • Displays         • Cabinet         • Spin Car                                                                                                    |
|------------|-----|----------------------------------------------------------------------------------------------------|
| Settings   | 505 | This includes adjustments in the following settings         • Standard Adjustment Settings         • Replay Adjustment Settings         • Coil Adjustment Settings         • Sound Adjustment Settings         • Feature Adjustment Settings         • Pricing Adjustment Settings         • Presets |
| Statistics |     | This includes audits for the following statistics         • Basic Statistics         • Feature Statistics         • Standard Statistics         • Game Time Statistics         • Earning Statistics         • Score Breakdown Statistics                                                             |

#### Table 3-1 Service Menu Continued

| Utilities              |            | This includes information for the following utilities•Hot Wheels Balls•Statistic Clear•Date and Time Set•Restoration of Default Settings |
|------------------------|------------|----------------------------------------------------------------------------------------------------|
| Health Meter<br>Green  |            | The Health Meter Provides a Quick Analysis of the<br>Overall State of Hot Wheels<br>Hot Wheels has no issues                             |
| Health Meter<br>Yellow | <b>*</b>   | Hot Wheels may have switch issues                                                                                                    |
| Health Meter<br>Red    | <b>```</b> | Hot Wheels may have missing balls                                                                                                    |

### TESTS

The test menu includes several diagnostic tests for assuring that your machine is operating properly. The Test Menu provides tests for the following items.

- Switches
- Coils
- LEDs
- Display & Sound

| Table 3-2 | Test Menu Icons |
|-----------|-----------------|
|           |                 |

| Switches          |  |
|-------------------|--|
| Coils             |  |
| LEDs              |  |
| Display and Sound |  |

#### To Access Hot Wheels Test Menu

- 1. Power on the machine
- 2. Open the coin door
- 3. Press the MENU SELECT button to access the service mode

#### Figure 3-2Service Menu Navigation Buttons

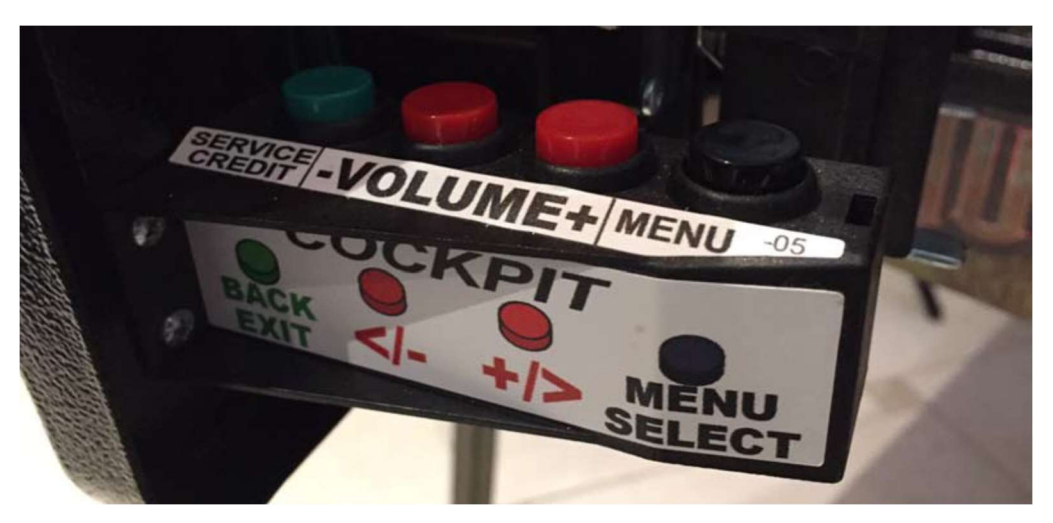

- 4. Press the red +/- buttons to select the test icon
- 5. Press the MENU SELECT button to enter test

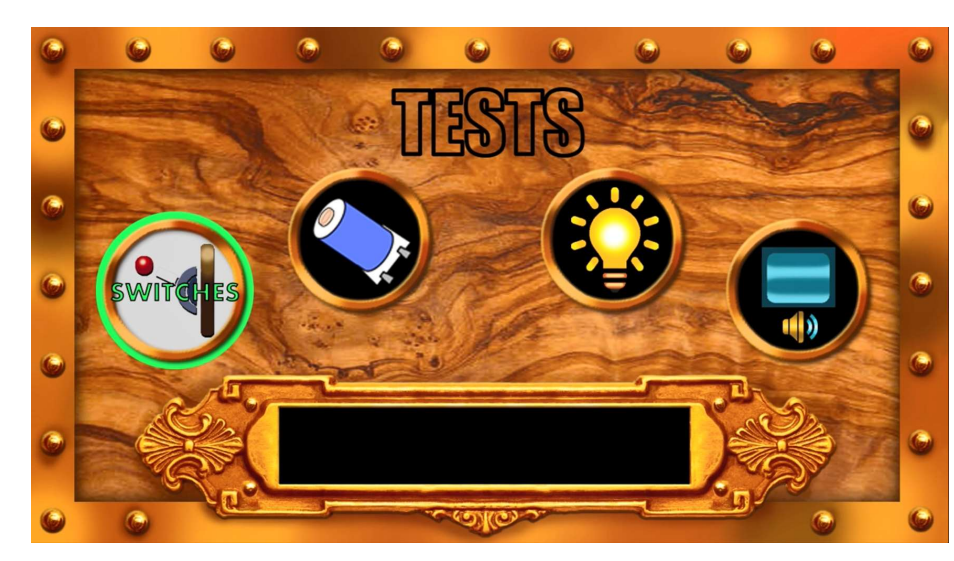

#### Figure 3-3 Test Menu

6. Use either the flipper buttons or the red +/- coin door buttons to navigate the tests.

| API Cockpit Button | Flipper Button Equivalent           | Functionality                  |
|--------------------|-------------------------------------|--------------------------------|
| Green              | Press right and left flipper button | Back one level                 |
|                    | simultaneously                      | • Exit                         |
| Red (+)            | Right flipper                       | Increases through menu by one  |
|                    |                                     | Advance to the right or down   |
| Red (-)            | Left flipper                        | • Decrease through menu by one |
|                    |                                     | Advance to the left or up      |
| Black              | Start                               | Menu Enter                     |
|                    |                                     | Select current choice          |

#### Table 3-3 API Cockpit Navigation

#### **SWITCH TESTING**

The Switch Test screen shows all the switches, grouped by their boards, there are 16 individual switches per board and are displayed in columns. That means all the switches in one column are all on the same switch board. Each switch board has 2 groups of 8 switches and each group of 8 switches will all share the same primary wire color. Opto switches do not share a primary wire color. All contact switches (micro, standup and rollover) will have a brown background when open. This background color will change to light green when made. Opto switches will be dark green when they are open, and the background will change to light green when detecting a ball. A switch with a red background indicates a switch that has not been made in a while and should be checked to ensure it is working properly.

#### Figure 3-4Switch Testing Menu

| and the second second | 10                 | 1.1               | and the second    | 100              |
|-----------------------|--------------------|-------------------|-------------------|------------------|
|                       | en en              |                   |                   | <b>Q</b>         |
|                       |                    |                   |                   | 2                |
| Left Elinner          | linner Dron Target | Skill 2           |                   | Left Elinner EAS |
| Right Flinner         | Not lised          | Right Sninner     | RATTILL           | Left Slingshot   |
| Not liced             | Not Used           | Car Tarnet 3      | RATTI(F)          | Left Injane      |
| Enter                 | Lower Dron Target  | Rin Kick          | Car Tarnet 9      | Left Autiane     |
| Fyit                  | Right Ramn Enter   | Advance Ronus X   | Car Target 1      | Pit Ston         |
| nown                  | Right Ramn Made    | Not lised         | Left Sninner      | (R)ATTLE         |
| Un                    | Return Ramn Enter  | Not lised         | Left Loon Enter   | BIAITTLE         |
| Tilt                  | Left Orbit Made    | Right Loon Enter  | Left Loop Made    | BAITITLE         |
| Start Button          | Skill 3            | Right Flipper EOS | (R)PM             | Trough 1         |
| Coin Door             | Right Loop Made    | Right Slingshot   | R(P)M             | Trough 2         |
| coin1                 | Car Target 4       | Right Inlane      | RP(M)             | Trough 3         |
| coin2                 | Return Ramp Made   | Right Outlane     | Bottom Pop Bumper | Trough 4         |
| coin3                 | Not Used           | Skill 1           | Right Pop Bumper  | Trough 5         |
| coin4                 | Not Used           | Epic Start        | Left Pop Bumper   | Trough 6         |
| coin5                 | Not Used           | Epic Collect      | VUK               | Trough 7         |
| coin6                 | Not Used           | Saucer            | Left Orbit Enter  | Shooter Lane     |
| CALL STORE            | Non Decision of    | No.               | CONTRACTOR OF     | STATISTICS.      |
| -                     | 10 A 10            | 1.2               |                   |                  |

**Note** For a more extensive description of each switch on Hot Wheels, refer to the switch location chapter.

#### **PLAYFIELD SWITCH MAP**

Figure 3-5 Switch Map

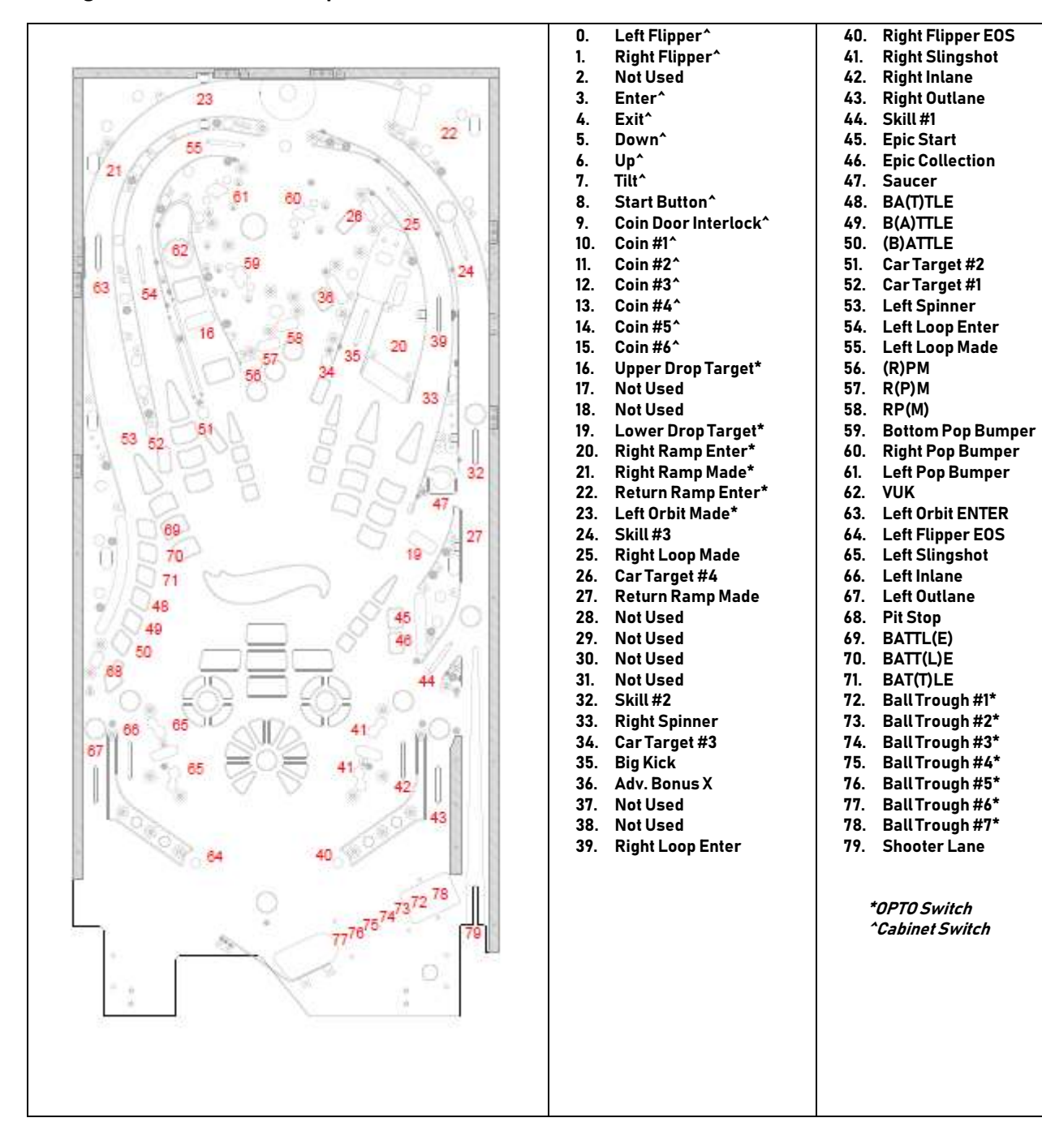

#### PLAYFIELD COIL MAP

Figure 3-6

Coil Map

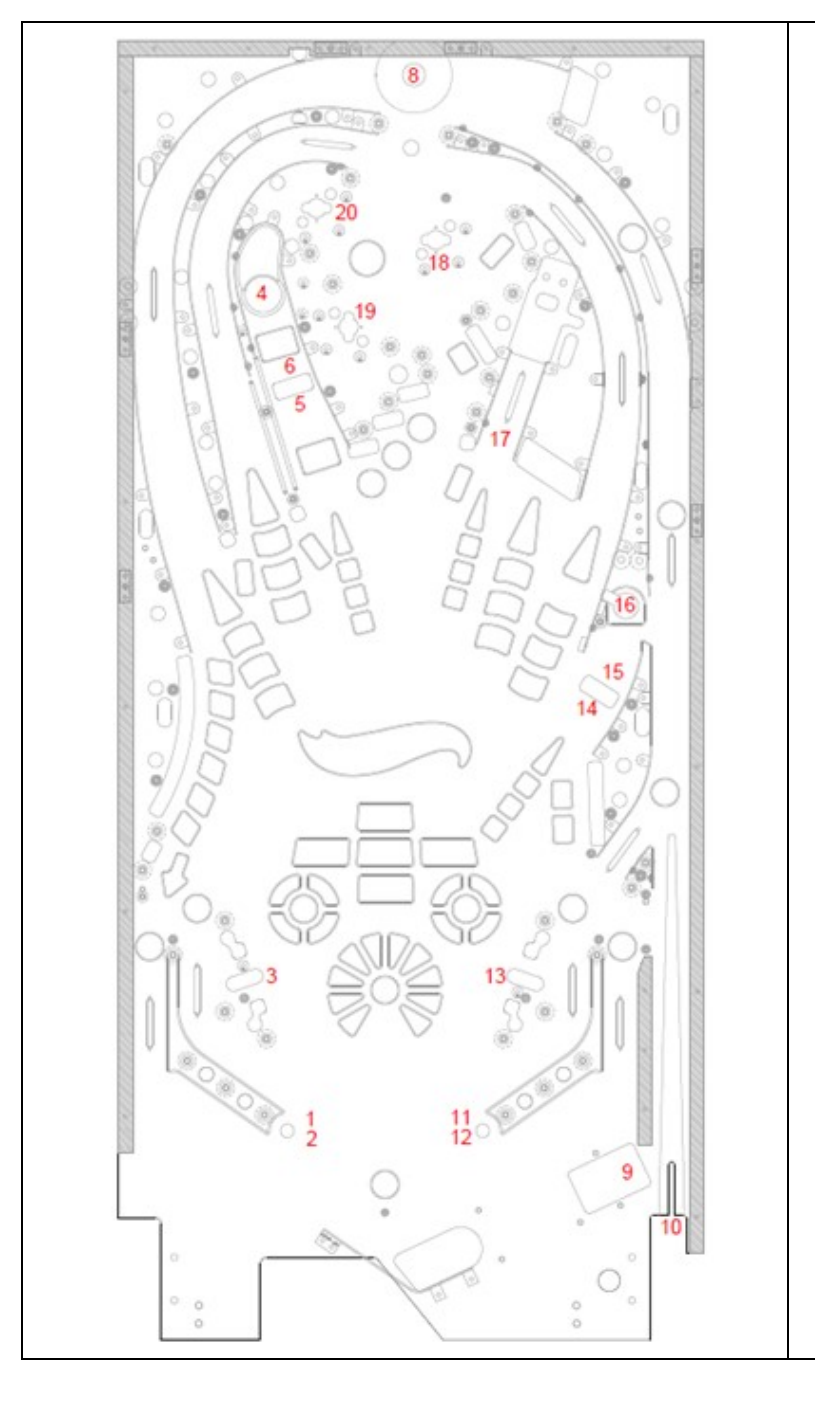

- 1. Left Flipper Main
- 2. Left Flipper Hold
- 3. Left Slingshot
- 4. VUK
- 5. Upper Drop Target Reset
- 6. Upper Drop Target Reset
- 7.
- 8. Magnet
- 9. Trough Kicker
- 10. Auto Fire
- 11. Right Flipper Main
- 12. Right Flipper Hold
- 13. Right Slingshot
- 14. Lower Drop Target Trip
- 15. Lower Drop target Reset
- 16. Saucer
- 17. Kick Back
- 18. Right Pop Bumper
- 19. Bottom Pop Bumper
- 20. Left Pop Bumper
- 21. Knocker

#### Table 3-4Fuse Table

| Fuse Name       | Fuse Rating | Voltage                   | Туре           | Fuse Voltage |
|-----------------|-------------|---------------------------|----------------|--------------|
| Coil Driver     | 5 Amp       | 48 VDC                    | 5x20 Slow Blow | 250 Volt     |
| Coll Driver     | 5 Amp       | Amp 48 VDC 5x20 Slow Blow |                | 250 Volt     |
| Main Fuse       | 6 Amp       | 120 VAC OR<br>230 VAC     | 3AG Slow Blow  | 250 Volt     |
| Add On Board F1 | 4 Amp       | 12 VDC                    | 5x20 Slow Blow | 250 Volt     |
| Add On Board F2 | 5 Amp       | 48 VDC                    | 5x20 Slow Blow | 250 Volt     |
| RGB Back Panel  | 2 Amp       | 5 VDC                     | 5x20 Slow Blow | 250 Volt     |

#### **COIL TESTING**

To test the coils, you must close the coin door to activate the High-Power Interlock switch or pull out on the interlock switch. Press the start button to disable or enable Coil Testing.

#### LED TESTING

When first entering LED Test, all LED's flash on the playfield, rotating through red, green, blue and white.

You also can walk through the LED's one-by-one. LED testing is designed to follow the playfield in a logical sequence.

#### **DISPLAY & SOUND TEST**

The main display proceeds through a series of colors (red, green and blue) and a test pattern. The test also exercises the stereo speaker system at the same time.

#### ATTENTION ....

THIS GAME IS EQUIPPED WITH AN INTERLOCK SWITCH FOR THE COIL VOLTAGE. THE INTERLOCK SWITCH DISABLES THE COIL VOLTAGE WHEN THE DOOR IS OPEN. INTERLOCK SWITCH NEEDS TO BE PULLED OUT TO ENGAGE COIL VOLTAGE WHEN DOOR IS OPEN FOR COILS TO WORK.

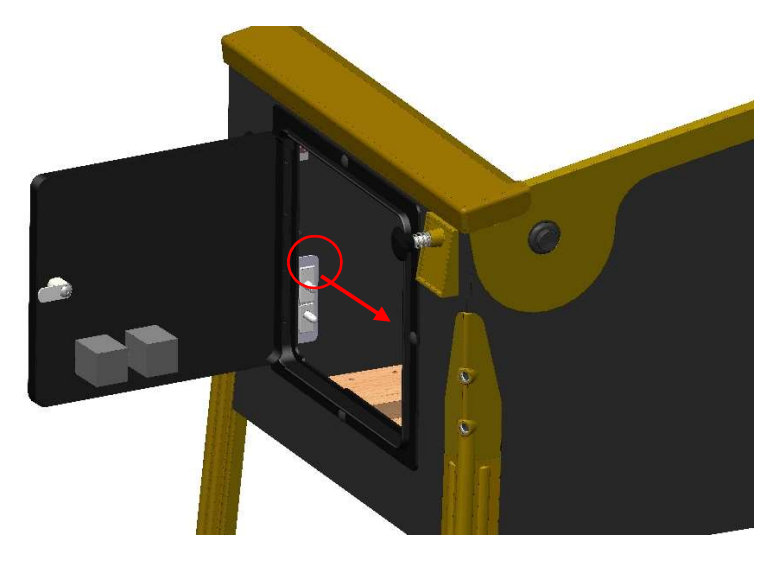

#### **COIL ADJUSTMENT SETTINGS**

Coil settings allow you to control the "strength" of the various mechanisms on the playfield.

#### To access Hot Wheels Coil settings

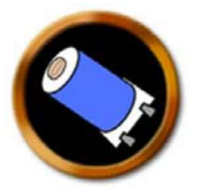

- 1. Power on the machine.
- 2. Open the coin door
- 3. Press the MENU SELECT button to access the service mode.
- 4. Press the red +/- button to select the settings icon.
- 5. Press the MENU SELECT button to enter the settings section.
- 6. Use the red +/- buttons to page through the different settings to the coil settings.
- 7. Press the green BACK EXIT button to return to the previous menu.

#### HOT WHEELS COIL SETUP

Individual coil strength can be adjusted to enhance game play.

**CAUTION!** Increasing coil strength can create undesirable results such as broken plastics as well as expedited playfield wear. Increased coil strength wear and tear is not covered under our warranty. Keep coil strength as low as possible.

#### Table 3-5Coil Adjustment Settings

| <b>COIIS</b> .           |                 |             |
|--------------------------|-----------------|-------------|
| Trough Kicker            | options: [1-35] | default: 18 |
| Auto Fire                | options: [1-35] | default: 10 |
| Right Flipper Main       | options: [1-46] | default: 25 |
| Right Slingshot          | options: [1-35] | default: 10 |
| Left Flipper Main        | options: [1-46] | default: 25 |
| Left Slingshot           | options: [1-35] | default: 10 |
| Bottom Pop Bumper        | options: [1-35] | default: 22 |
| Right Pop Bumper         | options: [1-35] | default: 22 |
| Left Pop Bumper          | options: [1-35] | default: 22 |
| Vertical Up Kicker (VUK) | options: [1-35] | default: 10 |
| Saucer                   | options: [1-35] | default: 8  |
| Big Kick                 | options: [1-35] | default: 12 |
| Upper Drop Target Reset  | options: [1-31] | default: 14 |
| Upper Drop Target Trip   | options: [1-31] | default: 14 |
| Lower Drop Target Reset  | options: [1-31] | default: 14 |
| Lower Drop Target Trip   | options: [1,31] | default: 14 |

#### Coils:

#### FEATURE ADJUSTMENT SETTINGS

.....

Feature settings address conditions that are specific to the game.

#### To access Hot Wheels Feature settings

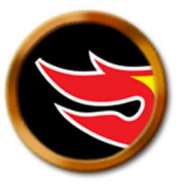

- 1. Power on the machine.
- 2. Open the coin door
- 3. Press the MENU SELECT button to access the service mode.
- 4. Press the red +/- button to select the settings icon.
- 5. Press the MENU SELECT button to enter the settings section.
- 6. Use the red +/- buttons to page through the different settings to the feature settings.
- 7. Press the green BACK EXIT button to return to the previous menu.

#### Table 3-6 Feature Adjustment Settings

#### Features:

| Battle Start Difficulty     | options: ['Extra Easy', 'Easy', 'Medium', 'Hard', 'Extra<br>Hard'] | default: 'Medium'    |
|-----------------------------|--------------------------------------------------------------------|----------------------|
| Battle Target Difficulty    | options: ['Extra Easy', 'Easy', 'Medium', 'Hard', 'Extra<br>Hard'] | default: 'Medium'    |
| Boost Scoring Difficulty    | options: ['Extra Easy', 'Easy', 'Medium', 'Hard', 'Extra<br>Hard'] | default: 'Medium'    |
| Boost Scoring Time          | options: [5-35]                                                    | default: 15          |
| Car Chaos Ball Saver Time   | options: [0-31]                                                    | default: 15          |
| Car Chaos Start Difficulty  | options: ['Extra Easy', 'Easy', 'Medium', 'Hard', 'Extra<br>Hard'] | default: 'Medium'    |
| Car Collects for Extra Ball | options: [0-251]                                                   | default: 40<br>0=off |
| Cobra Battle Initial Time   | options: [25-125]                                                  | default: 90          |
| Cobra Shot Time             | options: [20-61]                                                   | default: 30          |
| Epic Cars to Collect        | options: [1-51]                                                    | default: 8           |
| Epic Loops to Collect       | options: [1-51]                                                    | default: 5           |
| Epic Pops to Collect        | options: [1-101]                                                   | default: 20          |
| Epic Ramps to Collect       | options: [1-51]                                                    | default: 5           |
| Epic Playfield to Collect   | options: [1-101]                                                   | default: 40          |
| Epic Target Difficulty      | options: ["Easy" - "Hard"]                                         | default: "Hard"      |
| Gorilla Battle Difficulty   | options: ["Easy" - "Hard"]                                         | default: "Hard"      |
| Gorilla Battle Initial Time | options: [25-125]                                                  | default: 90          |
| Hero Cars for Extra Ball    | options: [0-6]                                                     | default: 2<br>0=off  |

| Hero Cars for Special                    | options: [0-6]                                                     | default: 5<br>0=off |
|------------------------------------------|--------------------------------------------------------------------|---------------------|
| Initial Loops for Multiball              | options: [2-15]                                                    | default: 6          |
| Initial Spins for Spinner Multiplier     | options: [5-51]                                                    | default: 20         |
| Loop Multiball Ball Save Time            | options: [5-31]                                                    | default: 15         |
| Loop Multiball Pops for Super<br>Jackpot | options: [5-31]                                                    | default: 10         |
| Loop Shots                               | options: ["Full", "Partial"]                                       | default: "Partial"  |
| Maximum Loops for Multiball              | options: [4-21]                                                    | default: 12         |
| Multiball Add Ball Difficulty            | options: ["Easy", "Medium", "Hard"]                                | default: "Easy"     |
| Pit Stop Difficulty                      | options: ['Extra Easy', 'Easy', 'Medium', 'Hard', 'Extra<br>Hard'] | default: 'Medium'   |
| Race Position Start                      | options: [2-13]                                                    | default: 12         |
| Skill Outlane Save                       | options: ['On', 'Off']                                             | default: 'On'       |
| Spinning Car                             | options: ['On', 'Off']                                             | default: 'On'       |
| Spinning Car Idle Game Time Max          | options: [3-123]                                                   | default: 15         |
| T-Rex Battle Initial Time                | options: [25-125]                                                  | default: 90         |
| Track Multiball Ball Lock Time           | options: [5-31]                                                    | default: 15         |
| Track Multiball Ball Save Time           | options: [5-31]                                                    | default: 15         |
| Track Multiball Mega Jackpot Time        | options: [5-31]                                                    | default: 15         |
| Triceratops Battle Initial Time          | options: [25-125]                                                  | default: 90         |
| Triceratops Shots to Win                 | options: [1-6]                                                     | default: 4          |

#### **COIN DOOR INFORMATION**

.....

#### Dollar Bill Acceptor (DBA)

Any standard up stacker DBA with a bill cassette of 500 or less, operating at 12 Volts DC can be used.

#### Coin Door

| US Coin Door                               | PUR0001-00 |
|--------------------------------------------|------------|
| European Coin Door (*not included w/ door) | PUR0007-00 |
| *European Coin Door Cable                  | WCA0036-00 |
| *European Interface Board                  | PCB0024-00 |

#### **Coin Door Lights**

Coin door lights are 12 volts.

#### **PRICING ADJUSTMENT SETTINGS**

Pricing adjustment settings address settings related to game unit value, free play and currency management.

Pricing establishes the game unit of value, which should be the lowest denomination of currency based on coin door configuration.

#### **To access Hot Wheels Pricing settings**

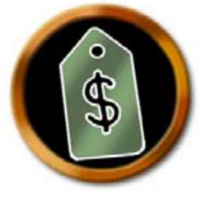

- 1. Power on the machine.
- 2. Open the coin door.
- 3. Press the MENU SELECT button to access the service mode.
- 4. Press the red +/- button to select the Setting icon.
- 5. Press the MENU SELECT button to enter the setting selection.
- 6. Use the flipper buttons to page through the different settings to the pricing settings.
- 7. Press the green BACK EXIT button to return to the previous menu.

#### The <u>"Unit Value"</u> must be set to the lowest denomination that Hot Wheels will accept.

Table 3-7Price Table

| Desired Coinage                                                     | Set "Pricing Plan"              |  |
|---------------------------------------------------------------------|---------------------------------|--|
| 25 cents per game                                                   | 1 unit = 1 credit               |  |
| 25 cents per game or 2 games for 75 cents                           | 1 unit for 1 credit, 2 for 3    |  |
| 50 cents per game                                                   | 2 units for 1 credit            |  |
| 50 cents per game or 5 games for 2 dollars                          | 2 units for 1 credit, 4 for 3   |  |
| 50 cents per game or 5 games for 3 dollars                          | 2 units for 1 credit, 5 for 3   |  |
| 50 cents per game or 5 games for 2 dollars                          | 2 units for 1 credit, 8 for 5   |  |
| 75 cents per game or 3 games for 2 dollars                          | 3 units for 1 credit, 8 for 3   |  |
| 75 cents per game                                                   | 3 units for 1 credit            |  |
| 1 dollar per game (default setting)                                 | 4 units for 1 credit            |  |
| dollar per game or 3 games for 2 dollars 4 units for 1 credit, 8 fo |                                 |  |
| 1 swipe per game                                                    | 1 swipe for 1 credit            |  |
| Overseas Options                                                    | Set "Pricing Plan"              |  |
|                                                                     | 10 units for 1 credit           |  |
|                                                                     | 15 units for 1 credit           |  |
|                                                                     | 20 units for 1 credit           |  |
|                                                                     | 10 units for 1 credit, 20 for 3 |  |
|                                                                     | 10 units for 1 credit, 40 for 5 |  |

#### Table 3-8 Pricing Adjustment Settings

Pricing:

| Free Play           | options: ['On','Off']                                                                                                    | default: 'Off'                     |
|---------------------|----------------------------------------------------------------------------------------------------|------------------------------------|
| Unit Value          | options: [.1, .2, .25, .5, 1]                                                                                                    | default: .25                       |
| Pricing Plan        | options:<br>1 Unit = 1 Credit<br>2 Units for 1 Credit<br>3 Units for 1 Credit<br>4 Units for 1 Credit<br>2 Units for 1 Credit, 4 for 3<br>2 Units for 1 Credit, 8 for 5 |                                    |
|                     | 4 Units for 1 Credit, 8 for 3<br>1 Unit for 1 Credit, 2 for 3<br>10 Units for 1 Credit<br>10 Units for 1 Credit, 20 for 3<br>10 Units for 1 Credit, 40 for 5            | default: '4 Units for 1<br>Credit' |
|                     | 15 Units for 1 Credit<br>20 Units for 1 Credit<br>2 Units for 1 Credit, 5 for 3<br>4 Units for 1 Credit, 20 for 6<br>1 Swipe for 1 Credit                               |                                    |
| Currency            | options: ['Dollar', 'Euro', 'Pound', 'Kroner']                                                                                                    | default: 'Dollar'                  |
| Coin Slot 1 Units   | options: [1-21]                                                                                                    | default: 1                         |
| Coin Slot 2 Units   | options: [1-21]                                                                                                    | default: 1                         |
| Bill Changer        | options: [1-21]                                                                                                    | default: 1                         |
| Coin Slot 4 Units   | options: [1-21]                                                                                                    | default: 1                         |
| Coin Slot 5 Units   | options: [1-21]                                                                                                    | default: 1                         |
| Credits             | options: [0-99]                                                                                                    | default: 0                         |
| Max Service Credits | options: [0-99]                                                                                                    | default: 30                        |

#### **REPLAY ADJUSTMENT SETTINGS**

### To access Hot Wheels Replay Settings

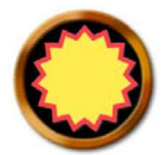

- 1. Power on the machine.
- 2. Open the coin door.
- 3. Press the MENU SELECT button to access the service mode.
- 4. Press the red +/- button to select the settings icon.
- 5. Press the MENU SELECT button to enter the settings section.
- 6. Use the red +/- buttons to page through the different settings to the replay setting.

. . . . . . . . .

7. Press the green BACK EXIT button to return to the previous menu.

| Table 3-9 | Replay Adjustment Settings |
|-----------|----------------------------|
|           |                            |

| Name                             | Description                                                                                                    | Value                                                                 |
|----------------------------------|----------------------------------------------------------------------------------------------------|-----------------------------------------------------------------------|
| Replay Award Type                | Specifies the type of replay awarded to the player.                                                                                                    | Options: Free Game,<br>Extra Ball, Points, Off<br>Default: Extra Ball |
| Automatic Replay<br>Percentaging | Whether the game software should periodically adjust Replay<br>Award Level 1 to maintain replays at the frequency specified by<br>Replay Percentage. Requires "Replay Levels" to be set to 1.                                                                                                    | Options: On/Off<br>Default: On                                        |
| Replay Levels                    | Specifies how many replay levels are active                                                                                                    | Options: 1-5<br>Default: 1                                            |
| Replay Percentage                | Specifies the percentage of games that award the player a replay if using replay type.                                                                                                    | Options: 0-51<br>Default: 5                                           |
| Replay Boost                     | Specifies the amount of points that each replay value will be<br>increased.<br>After each game in which a replay is earned, all replay levels are<br>increased by the defined replay boost amount. For any game in<br>which a replay was not won, the amount is reduced by the boost<br>amount. For example, if three games in a row earn a replay, each<br>replay amount is set to the original value + (3* boost value). If on<br>the next game the replay is not earned, it drops to original value+<br>(2* boost value). | Options: 10k, 50k<br>Increments: 10k<br>Default: 50k                  |
| Replay Award Level 1             | Specifies the point total required to receive an award that is defined in Replay Award Type                                                                                                    | Options: 10K, 5M<br>Increments: 10K<br>Default: 100K                  |
| Replay Award Level 2             | Specifies the point total required to receive an award that is defined in Replay Award Type                                                                                                    | Options: 10K, 10M<br>Increments: 10K<br>Default: 250K                 |
| Replay Award Level 3             | Specifies the point total required to receive an award that is defined in Replay Award Type                                                                                                    | Options: 10K, 10M<br>Increments: 10K<br>Default: 500K                 |
| Replay Award Level 4             | Specifies the point total required to receive an award that is defined in Replay Award Type                                                                                                    | Options: 10K, 10M<br>Increments: 10K<br>Default: 1M                   |

#### SOUND ADJUSTMENT SETTINGS

Sound settings allow you to control the volume level in the game.

## To access Hot Wheels Sound Settings

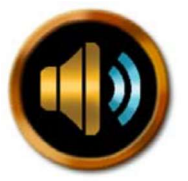

- 1. Power on the machine.
- 2. Open the coin door.
- 3. Press the MENU SELECT button to access the service mode.
- 4. Press the red +/- button to select the settings icon.
- 5. Press the MENU SELECT button to enter the settings section
- 6. Use the flipper buttons to page through the different settings to the sound setting.
- 7. Press the green BACK EXIT button to return to the previous menu.

#### Table 3-10Sound Adjustment Settings

| Name           | Description                  | Value            |
|----------------|------------------------------|------------------|
| Initial Volume | Specifies the initial volume | Options: 1 to 11 |
|                |                              | Default: 5       |

#### HOW TO CREATE A CUSTOM MESSAGE

 Create a PNG image, 1366x768 with whatever you want on it. Name the file *custom\_message.png* and put that file on a USB stick (with no game code) see the section "Hot Wheels Code Update" for information on how to format your USB stick.

- 2. Insert the USB stick into the USB extension cable inside the coin door on the right side, after several seconds you will get a screen with green type that says, 'audits copied . . .' power cycle game.
- 3. After you power cycle, go into Settings->Standard and set 'Custom Message' to 'On'.

#### STANDARD ADJUSTMENTS SETTINGS

Standard adjustments address global options, such as the number of balls per game, tilt settings and replay award settings.

#### To access Hot Wheels Standard Adjustment Settings

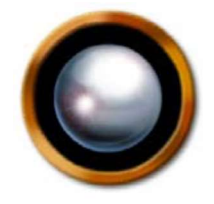

- 1. Power on the machine.
- 2. Open the coin door.
- 3. Press the MENU SELECT button to access the service mode.
- 4. Press the red +/- button to select the settings icon.
- 5. Press the MENU SELECT button to enter the settings section.
- 6. Use the red +/- buttons to page through the different settings to the standard adjustment.
- 7. Press the green BACK EXIT button to return to the previous menu.

#### Table 3-11Standard Adjustments

#### Standard:

| Balls Per Game                         | options: [1-6]                            | default: 3        |
|----------------------------------------|-------------------------------------------|-------------------|
| Ball Save Timer                        | options: [0-61]                           | default: 12       |
| Chase Ball                             | options: ['On', 'Off']                    | default: 'On'     |
| Multiple Ball Saves Allowed            | options: ['Yes', 'No']                    | default: 'No'     |
| Clear Shooter Lane After 60<br>Seconds | options: ['On', 'Off']                    | default: 'Off'    |
| Attract Mode Sounds                    | options: ['On','Off']                     | default: 'Off'    |
| Attract Mode Music                     | options: ['On','Off']                     | default: 'Off'    |
| Backglass Brightness                   | options: [0-11]                           | default: 5        |
| Coin Door Ball Saver                   | options: ['On', 'Off']                    | default: 'On'     |
| Custom Message                         | options: ['On','Off']                     | default: 'Off'    |
| Feature Insert Brightness              | options: [1-11]                           | default: 8        |
| Flipper Hold Boost                     | options: ['On', 'Off']                    | default: 'Off'    |
| Lightshow Brightness                   | options: [1-11]                           | default: 10       |
| Limit High Score to 3 Characters       | options: ['On', 'Off']                    | default: 'Off'    |
| Tilt Warnings                          | options: [0-9]                            | default: 2        |
| Tilt Bob Settle Time                   | options: [0-8]                            | default: 1        |
| Max Number of Extra Balls              | options: [0-10]                           | default: 4        |
| Shaker Intensity                       | options: [1-9]                            | default: 4        |
| Shaker Usage                           | options: ['Off', 'Low', 'Medium', 'High'] | default: 'Medium' |
| Show Game Time in Last Scores          | options: ['On', 'Off']                    | default: 'On'     |

| Match Feature    | options: ['On', 'Off']                                                     | default: 'On'                   |
|------------------|----------------------------------------------------------------------------|---------------------------------|
| Match Percentage | options: [0,51]                                                            | default: 5                      |
| Match Award      | options: ['Credit', 'Off']                                                 | default: 'Credit'               |
| Special Award    | options: ["Free Game", "Extra Ball", "Points", "Off"]                      | default: "Free Game"            |
| Knocker          | options: ['Off', 'Audio High Volume', 'Audio Low<br>Volume', 'Mechanical'] | default: 'Audio High<br>Volume' |
| Knocker Usage    | options: ['Off', 'Low', 'Medium', 'High']                                  | default: 'Medium'               |
| Tournament Mode  | options: ['On','Off']                                                      | default: 'Off'                  |

#### PRESETS

- The Preset feature allows you to load a profile setting. There are 8 presets available.
- **Note:** Presets are subject to change. Refer to American Pinball's Support page for the most current listings of Presets.

#### To access Hot Wheels Presets

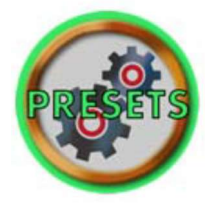

- 1. Power on the machine.
- 2. Open the coin door.
- 3. Press the MENU SELECT button to access the service mode.
- 4. Press the red +/- button to access the settings icon.
- 5. Press the MENU SELECT button to enter settings selection.
- 6. Use the flipper buttons to page through the different settings to the preset settings.
- 7. Press the green BACK EXIT button to return to the previous menu.

#### Table 3-12 Presets

|                                       | Preset: Extra | Preset:   | Preset: | Preset:                                                                                                    | Preset: Extra                         | Preset:     | Preset:    | Preset:  |
|---------------------------------------|---------------|-----------|---------|----------------------------------------------------------------------------------------------------|---------------------------------------|-------------|------------|----------|
|                                       | Easy          | Easy      | Medium  | Hard                                                                                                    | Hard                                  | Competition | Home       | Location |
| STANDARD:                             |               |           |         |                                                                                                    |                                       |             |            |          |
| Ball Save Timer                       | 18            | 15        | 12      | 9                                                                                                    | 6                                     |             |            |          |
| Chase Ball                            |               |           |         |                                                                                                    |                                       | Off         |            |          |
| Clear Shooter Lane After 60 Seconds   | Off           | Off       | Off     | Off                                                                                                    | Off                                   | Off         | Off        | On       |
| Max Number of Extra Balls             | 6             | 5         | 4       | 3                                                                                                    | 2                                     | 0           |            |          |
| Match Feature                         |               |           |         |                                                                                                    |                                       | Off         | Off        |          |
| Multiple Ball Saves Allowed           | Yes           | Yes       | No      | No                                                                                                    | No                                    |             |            |          |
| Tilt Warnings                         | 3             | 3         | 2       | 1                                                                                                    | 1                                     |             |            |          |
| Tilt Bob Settle Time                  | 1.25          | 3         | 3       | 3                                                                                                    | 2                                     |             |            |          |
| Tournament Mode                       |               |           |         |                                                                                                    |                                       | On          |            |          |
| PRICING:                              |               |           |         |                                                                                                    |                                       |             |            |          |
| Free Play                             |               |           |         |                                                                                                    |                                       |             | On         | Off      |
| REPLAY:                               |               |           |         |                                                                                                    |                                       |             |            |          |
| Replay Award Type                     |               |           |         |                                                                                                    |                                       | Off         | Extra Ball |          |
| FEATURES:                             |               |           |         |                                                                                                    |                                       |             |            |          |
| Battle Start Difficulty               | Extra Easy    | Easy      | Medium  | Hard                                                                                                    | Extra Hard                            |             |            |          |
| Battle Target Difficulty              | Extra Easy    | Easy      | Medium  | Hard                                                                                                    | Extra Hard                            |             |            |          |
| Boost Scoring Difficulty              | Extra Easy    | Easy      | Medium  | Hard                                                                                                    | Extra Hard                            |             |            |          |
| Boost Scoring Time                    | 15            | 15        | 15      | 15                                                                                                    | 15                                    |             |            |          |
| Car Chaos Ball Saver Time             | 21            | 18        | 15      | 12                                                                                                    | 9                                     |             |            |          |
| Car Chaos Start Difficulty            | Extra Easy    | Easy      | Medium  | Hard                                                                                                    | Extra Hard                            |             |            |          |
| Car Collects for Extra Ball           | 20            | 30        | 40      | 50                                                                                                    | 60                                    |             |            |          |
| Cobra Battle Initial Time             | 110           | 100       | 90      | 80                                                                                                    | 70                                    |             |            |          |
| Cobra Shot Time                       | 50            | 40        | 30      | 25                                                                                                    | 20                                    |             |            |          |
| Epic Cars to Collect                  | 5             | 6         | 8       | 10                                                                                                    | 12                                    |             |            |          |
| Epic Loops to Collect                 | 3             | 4         | 5       | 6                                                                                                    | 7                                     |             |            |          |
| Epic Playfield to Collect             | 20            | 30        | 40      | 50                                                                                                    | 60                                    |             |            |          |
| Epic Pops to Collect                  | 10            | 15        | 20      | 25                                                                                                    | 30                                    |             |            |          |
| Epic Ramps to Collect                 | 3             | 4         | 5       | 6                                                                                                    | 7                                     |             |            |          |
| Epic Target Difficulty                | Easy          | Easy      | Hard    | Hard                                                                                                    | Hard                                  |             |            |          |
| Gorilla Battle Difficulty             | Easy          | Easy      | Hard    | Hard                                                                                                    | Hard                                  |             |            |          |
| Gorilla Battle Initial Time           | 110           | 100       | 90      | 80                                                                                                    | 70                                    |             |            |          |
| Hero Cars for Extra Ball              | 1             | 1         | 2       | 3                                                                                                    | 3                                     |             |            |          |
| Hero Cars for Special                 | 3             | 4         | 5       | 5                                                                                                    | 5                                     |             |            |          |
| Initial Loops for Multiball           | 4             | 5         | 6       | 8                                                                                                    | 9                                     |             |            |          |
| Initial Spins for Spinner Multiplier  | 10            | 15        | 20      | 25                                                                                                    | 30                                    |             |            |          |
| Loop Multiball Ball Save Time         | 21            | 18        | 15      | 12                                                                                                    | 9                                     |             |            |          |
| Loop Multiball Pops for Super Jackpot | 8             | 8         | 10      | 12                                                                                                    | 14                                    |             |            |          |
| Loop Shots                            | Partial       | Partial   | Partial | Partial                                                                                                    | Full                                  |             |            |          |
| Maximum Loops for Multiball           | 10            | 11        | 12      | 12                                                                                                    | 12                                    |             |            |          |
| Multiball Add Ball Difficulty         | Easy          | Easy      | Easy    | Medium                                                                                                    | Hard                                  |             |            |          |
| Pit Stop Difficulty                   | Extra Easy    | Easy      | Medium  | Hard                                                                                                    | Extra Hard                            |             |            |          |
| Race Position Start                   | 12            | 12        | 12      | 12                                                                                                    | 12                                    |             |            |          |
| Skill Outlane Save                    |               | (154/AL-1 |         |                                                                                                    |                                       |             |            |          |
| T-Rex Battle Initial Time             | 110           | 100       | 90      | 80                                                                                                    | 70                                    |             |            |          |
| Track Multiball Ball Lock Time        | 21            | 18        | 15      | 12                                                                                                    | 9                                     |             |            |          |
| Track Multiball Ball Save Time        | 21            | 18        | 15      | 12                                                                                                    | 9                                     |             |            |          |
| Track Multiball Mega Jackpot Time     | 21            | 18        | 15      | 12                                                                                                    | 9                                     |             |            |          |
| Triceratops Battle Initial Time       | 110           | 100       | 90      | 80                                                                                                    | 70                                    |             |            |          |
| Triceratops Shots to Win              | 3             | 3         | 4       | 4                                                                                                    | 4                                     |             |            |          |
| Victory Lap Multiball Ball Save Time  | 21            | 18        | 15      | 12                                                                                                    | 9                                     |             |            |          |
| - story cup manusun ban ouve rime     |               |           |         | 1. The second second second second second second second second second second second second second second second | , , , , , , , , , , , , , , , , , , , |             |            |          |

#### Table 3-13 Switch Table

| SW<br>NUM | Switch Name / Type          | Control Color  | Board Pin<br>Number |
|-----------|-----------------------------|----------------|---------------------|
| 0         | Left Flipper Button / Leaf  | White / Black  | 2                   |
| 1         | Right Flipper Button / Leaf | White / Brown  | 3                   |
| 2         | Not Used                    | White / Red    | 4                   |
| 3         | Enter / Push Button         | White / Orange | 5                   |
| 4         | Exit / Push Button          | White / Yellow | 6                   |
| 5         | Down / Push Button          | White / Green  | 7                   |
| 6         | Up / Push Button            | White / Blue   | 8                   |
| 7         | Tilt / Plumb Bob            | White / Violet | 9                   |
|           | Switch Ground               | Black          | 10                  |

| SW<br>NUM | Switch Name / Type              | Control Color | Board Pin<br>Number |
|-----------|---------------------------------|---------------|---------------------|
| 8         | Start Button / Push Button      | Gray / Black  | 2                   |
| 9         | Coin Door Open / Interlock      | Gray / Brown  | 3                   |
| 10        | Coin #1 / Micro                 | Gray / Red    | 4                   |
| 11        | Coin #2 / Micro                 | Gray / Orange | 5                   |
| 12        | Coin # 3 (DBA / Bill Validator) | Gray / Yellow | 6                   |
| 13        | Coin #4 / Programable Coin Mech | Gray / Green  | 7                   |
| 14        | Coin #5 / Programable Coin Mech | Gray / Blue   | 8                   |
| 15        | Coin #6/ Programable Coin Mech  | Gray / Violet | 9                   |
|           | Switch Ground                   | Black         | 10                  |

| SW<br>NUM | Switch Name> ALL OPTO | Control Color   | Board Pin<br>Number |
|-----------|-----------------------|-----------------|---------------------|
| 16        | Upper Drop Target     | Yellow / Black  | 2                   |
| 17        | Not Used              | Yellow / Brown  | 3                   |
| 18        | Not Used              | Yellow / Red    | 4                   |
| 19        | Lower Drop Target     | Yellow / Orange | 5                   |
| 20        | Right Ramp Enter      | Yellow / Gray   | 6                   |
| 21        | Right Ramp Made       | Yellow / Green  | 7                   |
| 22        | Return Ramp Enter     | Yellow / Blue   | 8                   |
| 23        | Left Orbit Made       | Yellow / Violet | 9                   |
|           | Switch Ground         | Black           | 10                  |

#### Table 3-13 Switch Table Continued

| SW<br>NUM | Switch Name / Type      | Control Color   | Board Pin<br>Number |
|-----------|-------------------------|-----------------|---------------------|
| 24        | Skill 3 / Micro         | Violet / Black  | 2                   |
| 25        | Right Loop Made / Micro | Violet / Brown  | 3                   |
| 26        | Car Target 4 / Standup  | Violet / Red    | 4                   |
| 27        | Return Ramp Made / OPTO | Violet Orange   | 5                   |
| 28        | Not Used                | Violet / Yellow | 6                   |
| 29        | Not Used                | Violet / Green  | 7                   |
| 30        | Not Used                | Violet / Blue   | 8                   |
| 31        | Not Used                | Violet / Gray   | 9                   |
|           | Switch Ground           | Black           | 10                  |

| SW<br>NUM | Switch Name / Type        | Control Color  | Board Pin<br>Number |
|-----------|---------------------------|----------------|---------------------|
| 32        | Skill 2 / Micro           | Brown / Black  | 2                   |
| 33        | Right Spinner / Spinner   | Brown / Gray   | 3                   |
| 34        | Car Target 3 / Micro      | Brown / Red    | 4                   |
| 35        | Big Kick / Micro          | Brown / Orange | 5                   |
| 36        | Advance Bonus X / Standup | Brown / Yellow | 6                   |
| 37        | Not Used                  | Brown / Green  | 7                   |
| 38        | Not Used                  | Brown / Blue   | 8                   |
| 39        | Right Loop Enter / Micro  | Brown / Violet | 9                   |
|           | Switch Ground             | Black          | 10                  |

| SW<br>NUM | Switch Name / Type       | Control Color | Board Pin<br>Number |
|-----------|--------------------------|---------------|---------------------|
| 40        | Right Flipper EOS / Leaf | Red / Black   | 2                   |
| 41        | Right Slingshot / Leaf   | Red / Brown   | 3                   |
| 42        | Right Inlane / Micro     | Red / Gray    | 4                   |
| 43        | Right Outlane / Micro    | Red / Orange  | 5                   |
| 44        | Skill 1 / Micro          | Red / Yellow  | 6                   |
| 45        | Epic Start / Standup     | Red / Green   | 7                   |
| 46        | Epic Collect / Standup   | Red / Blue    | 8                   |
| 47        | Saucer / Micro           | Red / Violet  | 9                   |
|           | Switch Ground            | Black         | 10                  |

#### Table 3-13 Switch Table Continued

| SW<br>NUM | Switch Name / Type      | Control Color   | Board Pin<br>Number |
|-----------|-------------------------|-----------------|---------------------|
| 48        | BA(T)TLE / Standup      | Orange / Black  | 2                   |
| 49        | B(A)TTLE / Standup      | Orange / Brown  | 3                   |
| 50        | (B)ATTLE / Standup      | Orange / Red    | 4                   |
| 51        | CAR TARGET 2 / Standup  | Orange / Gray   | 5                   |
| 52        | CAR TARGET 1 / Standup  | Orange / Yellow | 6                   |
| 53        | Left Spinner / Spinner  | Orange / Green  | 7                   |
| 54        | Left Loop Enter / Micro | Orange / Blue   | 8                   |
| 55        | Left Loop Made / Micro  | Orange / Violet | 9                   |
|           | Switch Ground           | Black           | 10                  |

| SW<br>NUM | Switch Name / Type       | Control Color  | Board Pin<br>Number |
|-----------|--------------------------|----------------|---------------------|
| 56        | (R)PM                    | Green / Black  | 2                   |
| 57        | R(P)M                    | Green / Brown  | 3                   |
| 58        | RP(M)                    | Green / Red    | 4                   |
| 59        | Bottom Pop Bumper / Leaf | Green / Orange | 5                   |
| 60        | Right Pop Bumper / Leaf  | Green / Yellow | 6                   |
| 61        | Left Pop Bumper / Leaf   | Green / Gray   | 7                   |
| 62        | VUK / Micro              | Green / Blue   | 8                   |
| 63        | Left Orbit Enter / Micro | Green / Violet | 9                   |
|           | Switch Ground            | Black          | 10                  |

| Switch<br>No. | Switch Name / TYPE      | Control Color  | Board Pin<br>Number |
|---------------|-------------------------|----------------|---------------------|
| 64            | Left Flipper EOS / Leaf | Black / Gray   | 2                   |
| 65            | Left Slingshot / Leaf   | Black / Brown  | 3                   |
| 66            | Left Inlane / Micro     | Black / Red    | 4                   |
| 67            | Left Outlane / Micro    | Black / Orange | 5                   |
| 68            | Pit Stop / Standup      | Black / Yellow | 6                   |
| 69            | BATTL(E) / Standup      | Black / Green  | 7                   |
| 70            | BATT(L)E / Standup      | Black / Blue   | 8                   |
| 71            | BAT(T)LE / Standup      | Black / Violet | 9                   |
|               | Switch Ground           | Black          | 10                  |

#### Table 3-13 Switch Table Continued

| SW<br>NUM | Switch Name / Type         | Control Color | Board Pin<br>Number |
|-----------|----------------------------|---------------|---------------------|
| 72        | Ball Trough 1 / Opto       | Blue / Black  | 2                   |
| 73        | Ball Trough 2 / Opto       | Blue / Brown  | 3                   |
| 74        | Ball Trough 3 / Opto       | Blue / Red    | 4                   |
| 75        | Ball Trough 4 / Opto       | Blue / Orange | 5                   |
| 76        | Ball Trough 5 / Opto       | Blue / Yellow | 6                   |
| 77        | Ball Trough 6 / Opto       | Blue / Green  | 7                   |
| 78        | Ball Trough 7 (Jam) / Opto | Blue / Gray   | 8                   |
| 79        | Shooter Lane / Micro       | Blue / Violet | 9                   |
|           | Switch Ground              | Black         | 10                  |

#### **Switch Theory**

#### Mechanical Switch

All mechanical switch lines are "Active Low" 0 VDC (Logic Ground) when active (Made). Normally open state (12 VDC) (Not Made).

#### <u>Optos</u>

All opto switch lines are "Active High" (12 VDC) when active (Made). Normally open state 0 VDC (Logic Ground) (Not Made).

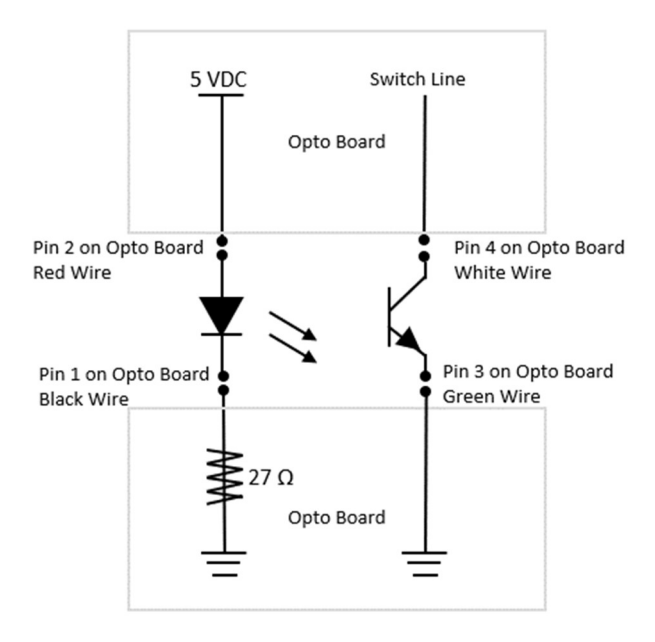

#### Table 3-14Coil Table

| Coils RED Group<br>48 Volt Coil | Coil Number<br>Transistor | Transistor<br>Control Color | Driver<br>Board Pin | Coil / Part Number       |
|---------------------------------|---------------------------|-----------------------------|---------------------|--------------------------|
| Left Flipper Main               | 1 - Q1                    | Red / Black                 | 1                   | FL11629 / COI0003-00     |
| Left Flipper Hold               | 2 - Q2                    | Red/ Brown                  | 3                   | FL11629 / COI0003-00     |
| Left Slingshot                  | 3 - Q3                    | Red / Gray                  | 4                   | 26-1200 / COI0005-00     |
| νυκ                             | 4 - Q4                    | Red / Orange                | 5                   | 23-800 / COI0001-01      |
| Upper Drop Target Reset         | 5 - Q5                    | Red / Yellow                | 6                   | 23-800 / COI0001-01      |
| Upper Drop Target Trip          | 6 - Q6                    | Red / Green                 | 7                   | 32-1800 / COI0013-00     |
| Magnet                          | 8 - Q8                    | Red / Violet                | 9                   | Magnet Coil / COI0002-00 |

| Coils BROWN Group<br>48 Volt Coil | Coil Number<br>Transistor | Transistor<br>Control Color | Driver<br>Board Pin | Coil / Part Number   |
|-----------------------------------|---------------------------|-----------------------------|---------------------|----------------------|
| Trough Kicker                     | 9 - Q9                    | Brown / Black               | 1                   | 26-1200 / COI0005-00 |
| Auto Fire                         | 10 - Q10                  | Brown / Gray                | 2                   | 26-1200 / COI0005-00 |
| Right Flipper Main                | 11 - Q11                  | Brown / Red                 | 4                   | 11629 / COI0003-00   |
| <b>Right Flipper Hold</b>         | 12 - Q12                  | Brown / Orange              | 5                   | 11629 / COI0003-00   |
| Right Sling                       | 13 - Q13                  | Brown / Yellow              | 6                   | 26-1200 / COI0005-00 |
| Lower Drop Target Trip            | 14 - Q14                  | Brown / Green               | 7                   | 32-1800 / COI0013-00 |
| Lower Drop Target Reset           | 15 - Q15                  | Brown / Blue                | 8                   | 23-800 / COI0001-01  |
| Saucer                            | 16 - Q16                  | Brown / Violet              | 9                   | 26-1200 / COI0005-00 |

| Add On Board<br>48 Volt Coil | Coil Number<br>Transistor | Transistor<br>Control Color | Connector<br>- Pin | Coil / Part Number   |
|------------------------------|---------------------------|-----------------------------|--------------------|----------------------|
| Knocker                      | 21 - Q8                   | Brown                       | J10-3              | 23-800 / COI0001-01  |
|                              |                           |                             |                    |                      |
| Kick Back                    | 17 - Q12                  | Blue / Black                | J11-3              | 23-800 / COI0001-01  |
| <b>Right Pop Bumper</b>      | 18 - Q13                  | Blue / Brown                | J11-4              | 26-1200 / COI0005-00 |
| Bottom Pop Bumper            | 19 - Q14                  | Blue / Red                  | J11-5              | 26-1200 / COI0005-00 |
| Left Pop Bumper              | 20 – Q15                  | Black / Purple              | J11-6              | 26-1200 / COI0005-00 |

All Transistors (Q) are IRL540N MOSFET N Channel type.

Reference Figure 3-6 for Coil Location by Coil Number

Fig 3-7

## BACKBOX PCB CABLE AND DIP SWITCH POSITION

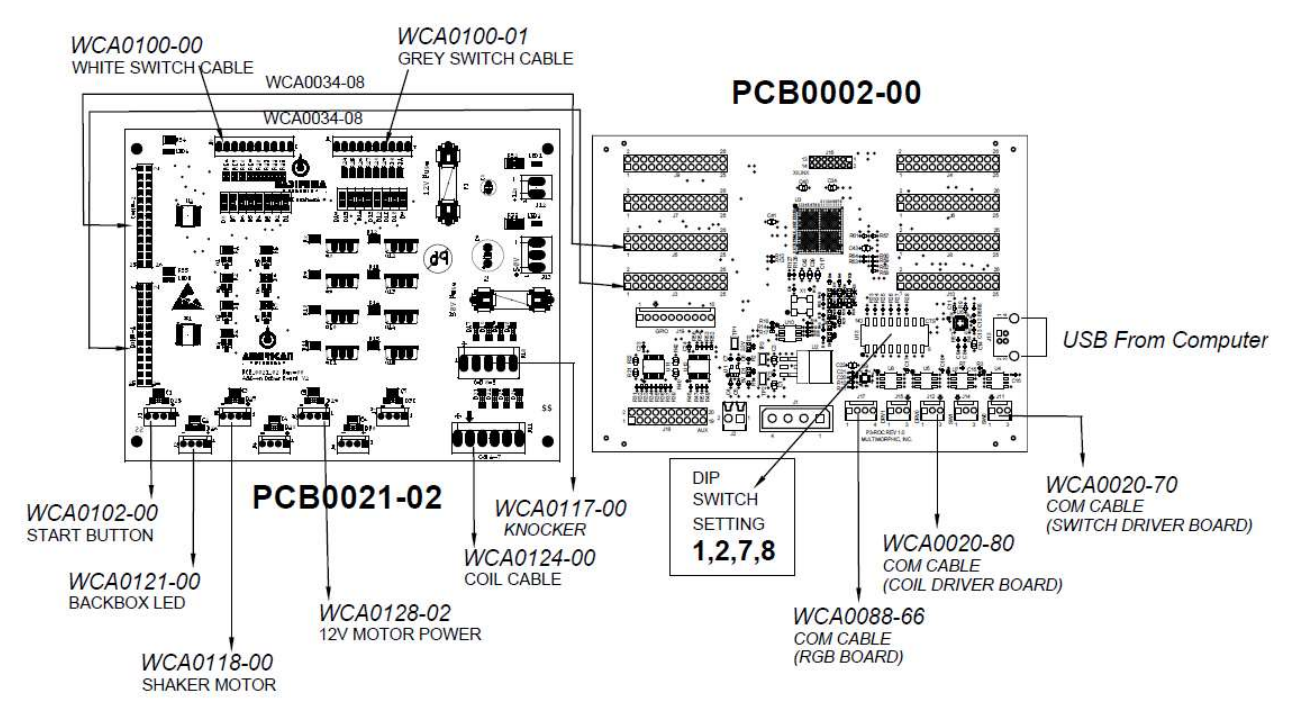

## Fig 3-8Dip Switch and Bottom Playfield PCB's

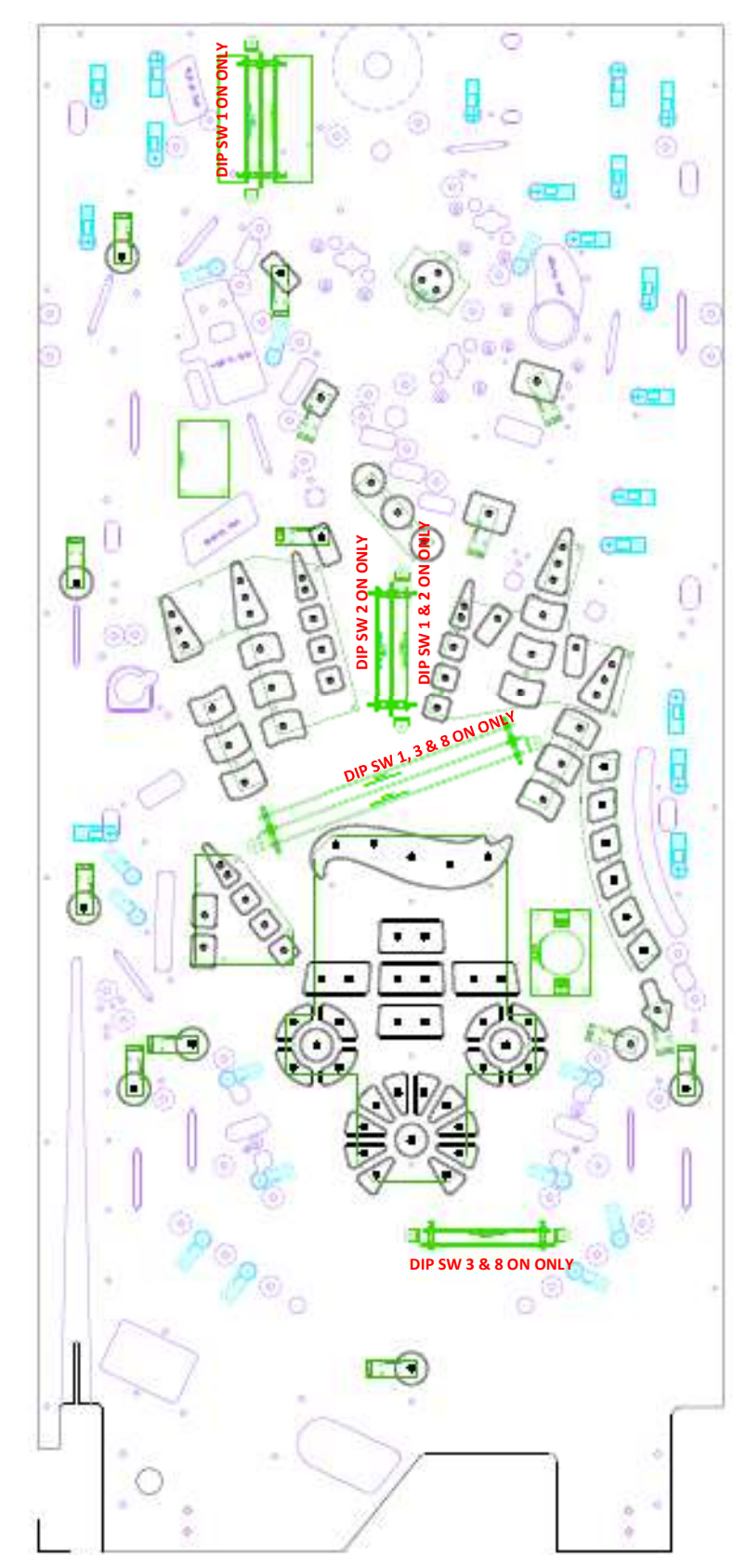

#### Fig 3-9Opto Board Connector

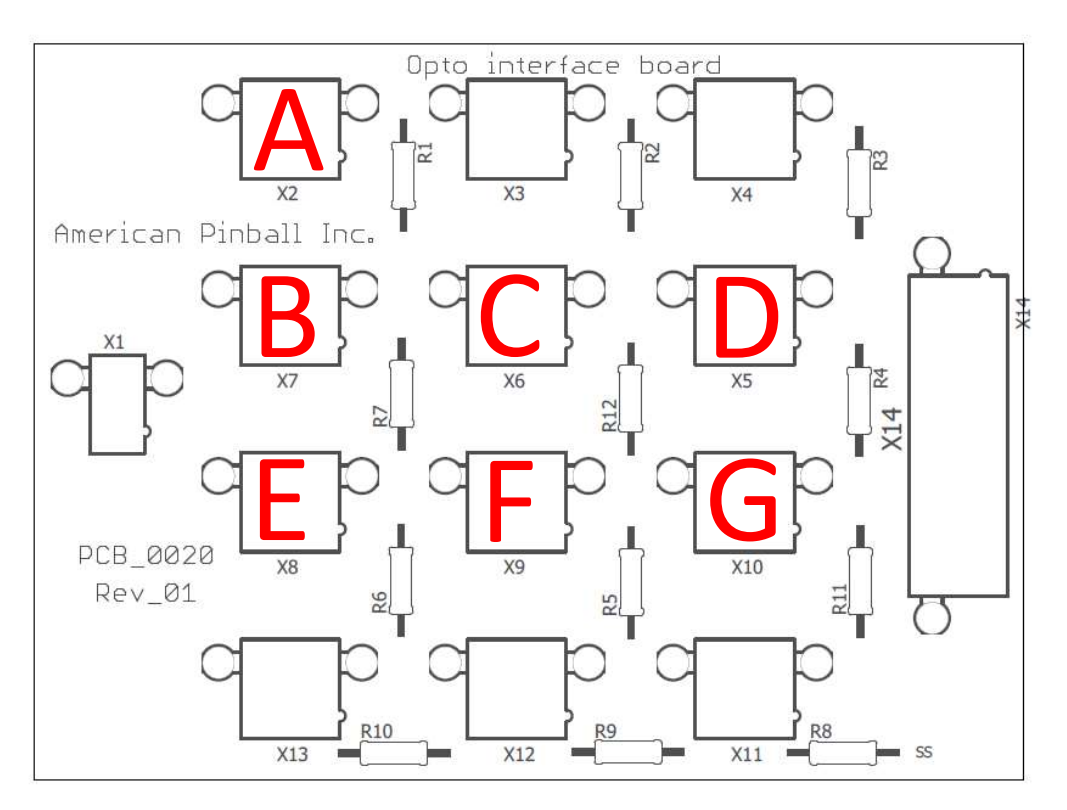

| Α | X2  | Upper Drop Target |
|---|-----|-------------------|
| В | X7  | Right Ramp Exit   |
| С | X6  | Right Ramp Enter  |
| D | X5  | Lower Drop Target |
| E | X8  | Return Ramp Exit  |
| F | X9  | Left Orbit Exit   |
| G | X10 | Return Ramp Exit  |

See Fig 3-5 For More Details on Switch Location

#### Fig 3-10Opto Board Schematic

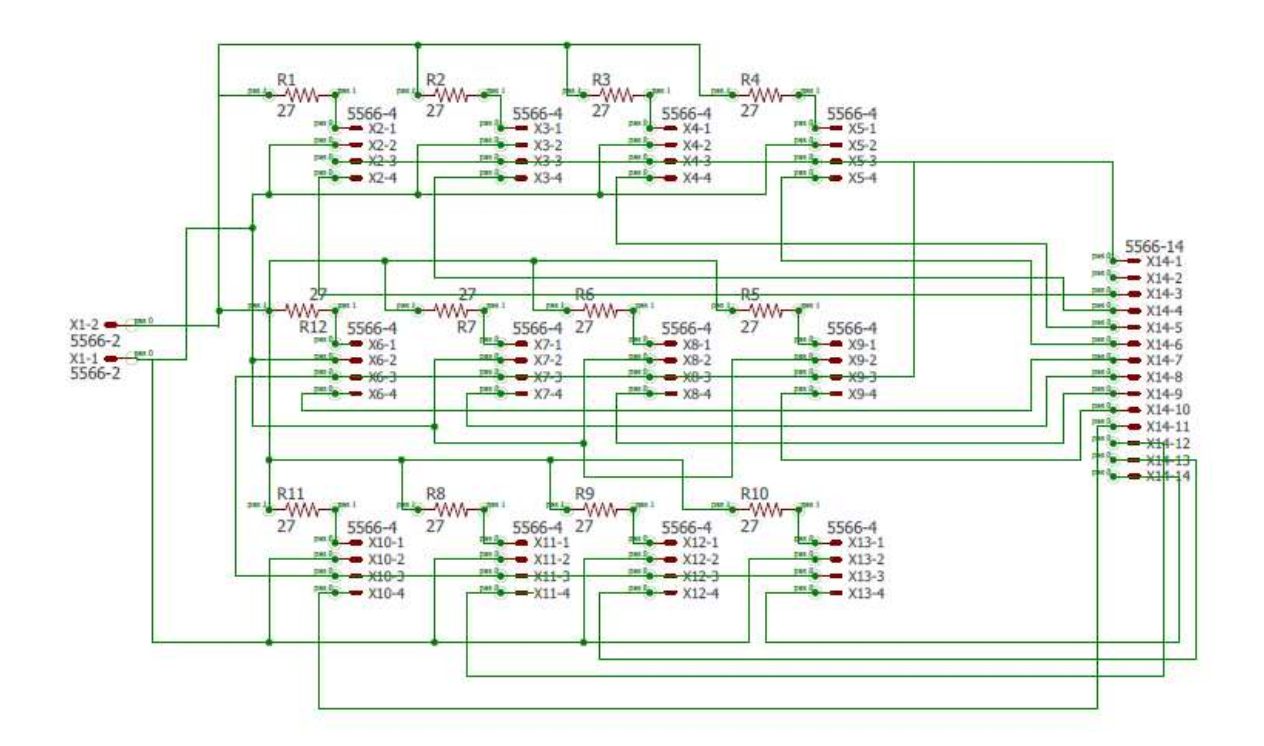

## Fig 3-11 Power Distribution

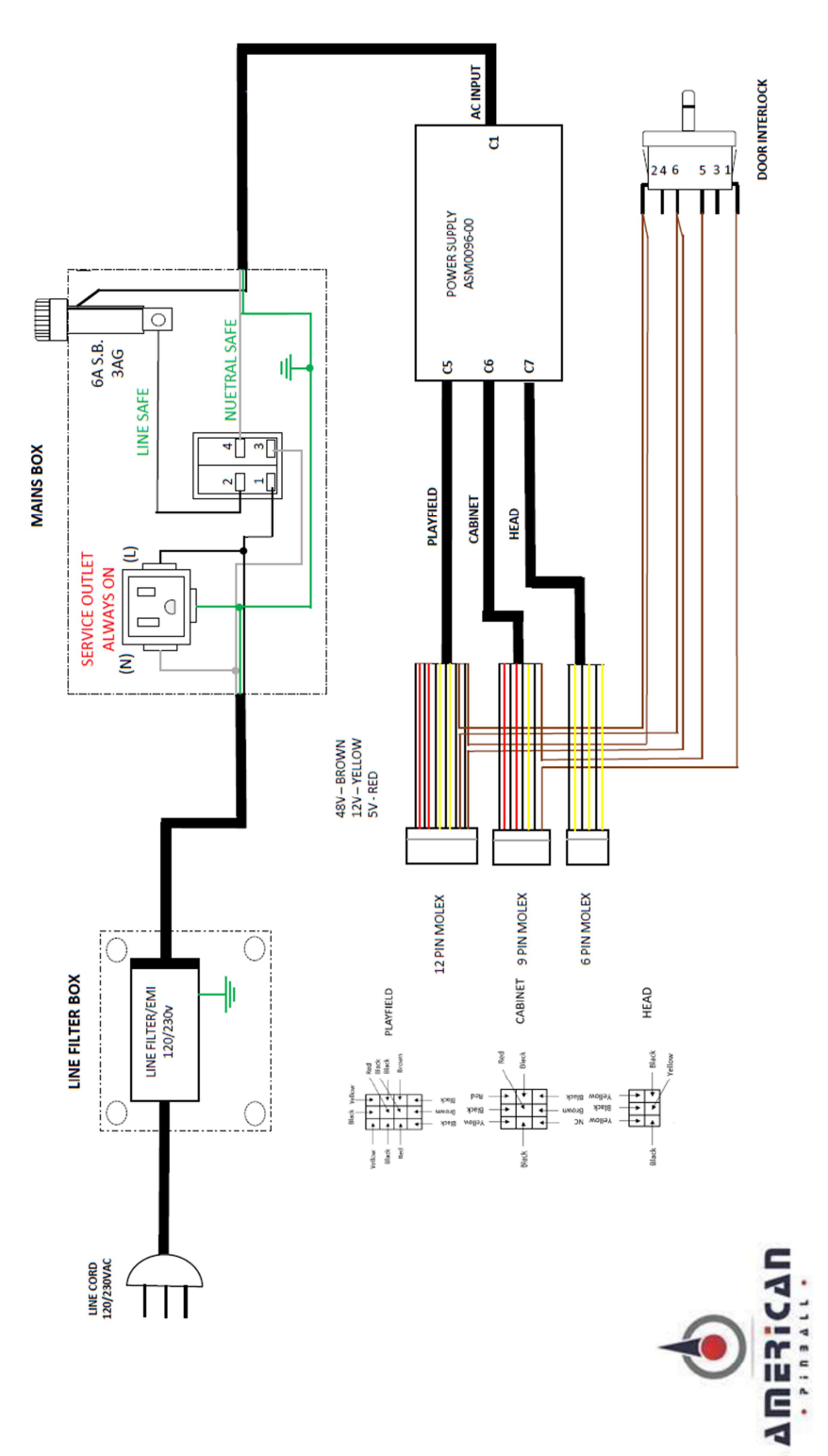

Pinball Power System Diagram V1.02

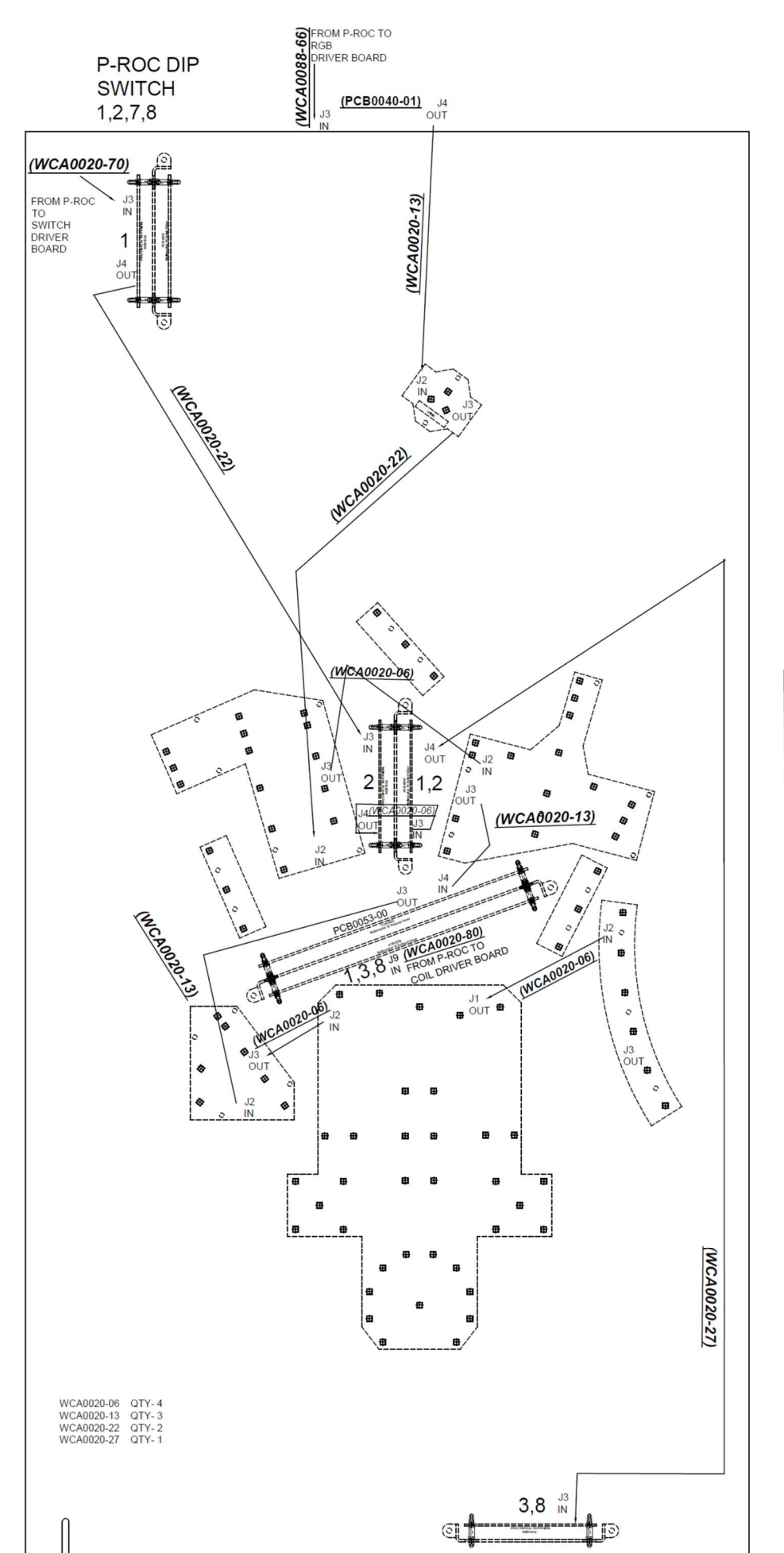

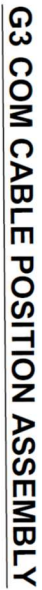

## Hot Wheels Code Update

## **CODE UPDATE PROCEDURE**

Please have the following items available before performing a code update:

- A FAT 32 formatted 2.0 USB drive with at least 8 GB of storage
- Latest version of Hot Wheels code, which can be downloaded from <u>https://www.american-pinball.com/support/updates/</u> your computer.

WARNING! OPENING THE COIN DOOR EXPOSES HIGH VOLTAGE PARTS IN THE GAME, AND DIRECT CONTACT TO THESE HIGH VOLTAGE PARTS CAN LEAD TO SERIOUS OR FATAL INJURIES. THIS EQUIPMENT IS TO BE SERVICED BY TRAINED PROFESSIONALS ONLY.

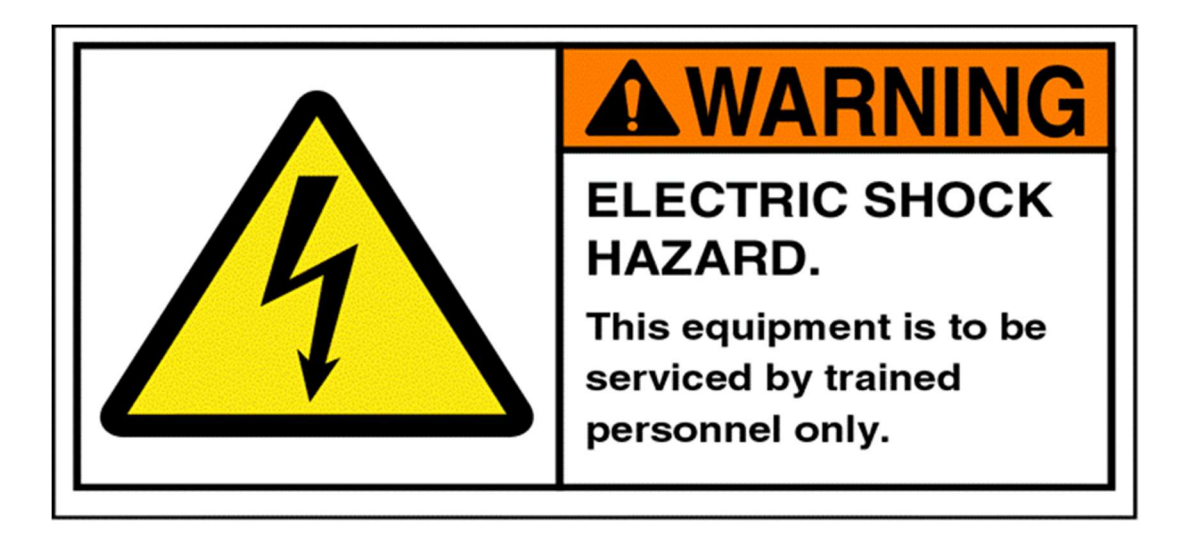

#### To download Hot Wheels code to a Microsoft Windows PC

- 1. Go to www.american-pinball.com/support/updates/
- 2. Compare the game version on your machine to the most current Hot Wheels version available on the site.
- 3. If your machine is running the most current version of code, enjoy your game! Otherwise, proceed to the next step.
- 4. Insert a formatted USB drive with at least 8GB of storage into your computer.
- 5. From File Explorer, right click on the USB drive.
- 6. Select Format Drive FAT 32.

#### To download Hot Wheels Code to a MAC

- 1. Go to www.american-pinball.com/support/updates/
- 2. Compare the game version on your machine to the most current Hot Wheels version available on the site.
- 3. If your machine is running the most current version of code, enjoy your game! Otherwise, proceed to the next step.
- 4. Insert a formatted USB drive with at least 8GB of storage into your computer.
- 5. Open Disk Utility.
- 6. Select USB Drive.
- 7. Select Erase.
- 8. Select Format FAT 32.

#### To update Hot Wheels code

- 1. Copy the Hot Wheels update package (.pkg) code file to the USB drive.
- 2. Open the coin door and locate the provided USB extension cable on the right-hand side of the coin door below the flipper switch.
- 3. Insert the USB drive with the code update package into the USB extension cable.
- If Hot Wheels is powered off, turn on (USB can be inserted with power on). Hot Wheels will recognize the USB drive and will provide a message on the monitor stating that you have 5 seconds to remove the USB drive or the machine will begin the update process.
- 5. When the code update process is complete an "Update Complete" message appears. Remove the USB drive from the USB extension cable.
- 6. Power cycle the game.
- 7. Enjoy your updated game!

Note: The code version is available on the main menu page of the service mode.

## **HOT WHEELS LOG COPY**

. . . .

To assist in game development and troubleshooting, American Pinball may ask for a copy of the game logs.

.....

#### To copy game logs

- 1. Open the coin door and locate the provided USB extension cable on the right-hand side of the coin door below the flipper switch.
- 2. Insert the USB drive into the USB extension cable.
- 3. If Hot Wheels power is turned off, turn on.
- 4. Wait for the completion screen on the monitor and remove the USB drive.
- 5. Power cycle the game.

#### CHAPTER

## HOT WHEELS GAME RULES

# 5

## **Rules and Code**

Programmers Josh Kugler and Joe Schober will continue to adjust the rules and content.

## **Main Objective**

The teeming metropolis of Hot Wheels City is under attack! Your mission is clear. With help and guidance from the Sheriff, daredevil brothers Chase and Elliot, and the local Newscaster, defend Hot Wheels City by battling the villainous Draven and his army of relentless Creatures who are wreaking havoc to no end, while also racing, track-building, and car-collecting your way to become a Hot Wheels Legend!

## **Overview of Gameplay**

Gameplay is all about having fun with Hot Wheels cars:

Collecting Cars, Racing them, Crashing them, Building Tracks, Battling Creatures, and much more! You earn Hero Cars as you master various game objectives. Collect all 5 Hero Cars to become a Hot Wheels Legend!

## **SKILL SHOTS**

There are several skill shots available. For the main skill shot, launch the ball, aiming for the '3' zone without overshooting into the pops or the orbit. After a successful skill shot, immediately shoot the left orbit for a Super Skill Shot Bonus. There are some other skill shot secrets waiting to be discovered!

## TACHOMETER

The TACH is the central scoring feature, as all playfield scoring is based on the RPM levels of the TACH. **The higher the Tach, the higher the scoring.** 

The 'stepped' RPM targets in the center of the playfield help rev the TACH faster. Make fast shots to rev the Tachometer for bigger scoring.

Advance the TACH from 1 all the way to 10 to "Redline it" to start the exhilarating and frenzied mode REDLINE MANIA (details in Multiball section below).

## **CREATURE BATTLES**

Spell BATTLE by hitting the corresponding B-A-T-T-L-E Stand-Up targets to light a Battle mode with a Creature.

After all BATTLE letters are lit, shooting either spinner will rotate which Creature Mode is selected. Start the lit Battle by shooting a saucer. Creature Battles are timed. Defeat each Creature quickly for a valuable Fuel Bonus! Defeat all four Creatures to challenge the main protagonist, Draven, the demented mad scientist!

## **CAR COLLECTING**

Hitting the Car Stand-Up Targets adds cars to your Collecting Case. Fill a Case to qualify awards that are collected at the lower saucer, including Car Chaos Multiball! There are hundreds of popular Hot Wheels cars waiting to be collected!

## **HERO CARS**

HERO CARS are awarded by completing specific game achievements. Collecting all 5 HERO CARS qualifies the Wizard Mode, Legend Multiball.

- Twin Mill (1960s era) "Car Chaos!" awarded for playing Car Chaos Multiball.
- Rodger Dodger (1970s era) "Battle Draven!" awarded for defeating the mad scientist Draven!
- Sharkruiser (1980s era) "Multiball Master!" awarded for playing Loop Crash Multiball, Track Multiball, and Victory Lap Multiball.
- Bone Shaker (2000s era) "Be Epic!" awarded for playing a set of 5 EPIC Features.
- Rip Rod (2010s era) "Redline!" awarded for Redlining the Tach

## **TURBO BOOST**

Pop bumpers build up the TURBO BOOST. Once lit, you can activate TURBO BOOST at the player-facing KICKER, which will then increase the TACH value to 10X-scoring for a brief period of time, so use it wisely.

## **EPIC FEATURES**

Light E-P-I-C at the lower lanes to qualify Epic RAMPS, LOOPS, CARS, POPS, or PLAYFIELD. You can qualify several EPIC features before starting at the EPIC START target.

More features at once builds higher EPIC Jackpots, but become more challenging to collect. Collect the EPIC Jackpot before you drain, or it will be an EPIC Fail!

## **BONUS MULTIPLIER**

Increased by shooting the lit "ADVANCE BONUS X" TARGET, which is qualified via hitting all four distinct Car Stand-Up Targets. Bonus Multiplier can also be awarded via Mystery.

## **Multiball Modes**

Six multiball modes are featured in Hot Wheels pinball:

## TRACK MULTIBALL

Shots to the Track Builder lane build increasingly more complex tracks. Build a complete track to start Track Multiball. This is the easiest multiball to achieve, as it only takes four shots to start it (the first time). Track Multiball starts as a 2-ball multiball, but if you shoot the right saucer in time, it becomes a more lucrative 3-ball multiball.

## VICTORY LAP MULTIBALL

Race your way from 13th place to 1st place and it's off to the races for Victory Lap Multiball. Build the Super Jackpot all the way up before collecting it for some seriously lucrative points!

There are four main shots used to advance through the race, each with an arrow insert and three race position inserts. The value of each of the four shots increases as each shot is made; 3X, 4X, 5X, 6X, and adds that value to the Super Jackpot. The Super Jackpot has its own multiplier, which is based on the highest shot level each by all four of the main shots, so if you have made two shots on each main shot, then the Super Jackpot multiplier is 4X. Complete the next on each, and the Super Jackpot multiplier is 5X.

One unique feature is that the main game music soundtrack is tied to racing. As you advance race positions, the music advances with you, and additional musical elements of the soundtrack are added, making for a more dramatic and suspenseful gameplay experience – a very nice touch!

## **REDLINE MANIA**

A heart-pumping timed 4-ball multiball with unlimited ball save time in which the goal is to complete all lit mode shots before the timer expires. When Redline Mania ends, your car will shift up a gear, increasing the value of the Tach for the remainder of the game. The color of the Tach inserts reflects the gear (white, green, yellow, orange, red).

## LOOP CRASH MULTIBALL

Make lots of loop shots to start this multiball, which grabs the ball with the magnet when the Super Jackpot is ready. CRASH into that ball before the magnet lets go to collect the Super Jackpot. Loop Crash Multiball and Victory Lap Multiball can be stacked – but only if you start them at the same time! All multiballs can be stacked with Creature Battles and EPIC Features.

## **CAR CHAOS**

Car Chaos is one of the many Car Collecting Case Awards. Shoot flashing Car targets to increase the value of loop and ramp Jackpots. Collect enough Jackpots to light Super Jackpot on the high-speed kicker.

## Wizard Mode

Become a Legend in Hot Wheels Pinball!!

## **LEGEND MULTIBALL**

This final Wizard Mode is qualified when all 5 Hero Cars have been collected. In this timed finale, more balls will be added as you keep playing, culminating in 6 balls of multiball madness. Shoot every lit shot on the game before time runs out for the ultimate Legend Jackpot. Become a Hot Wheels Legend!

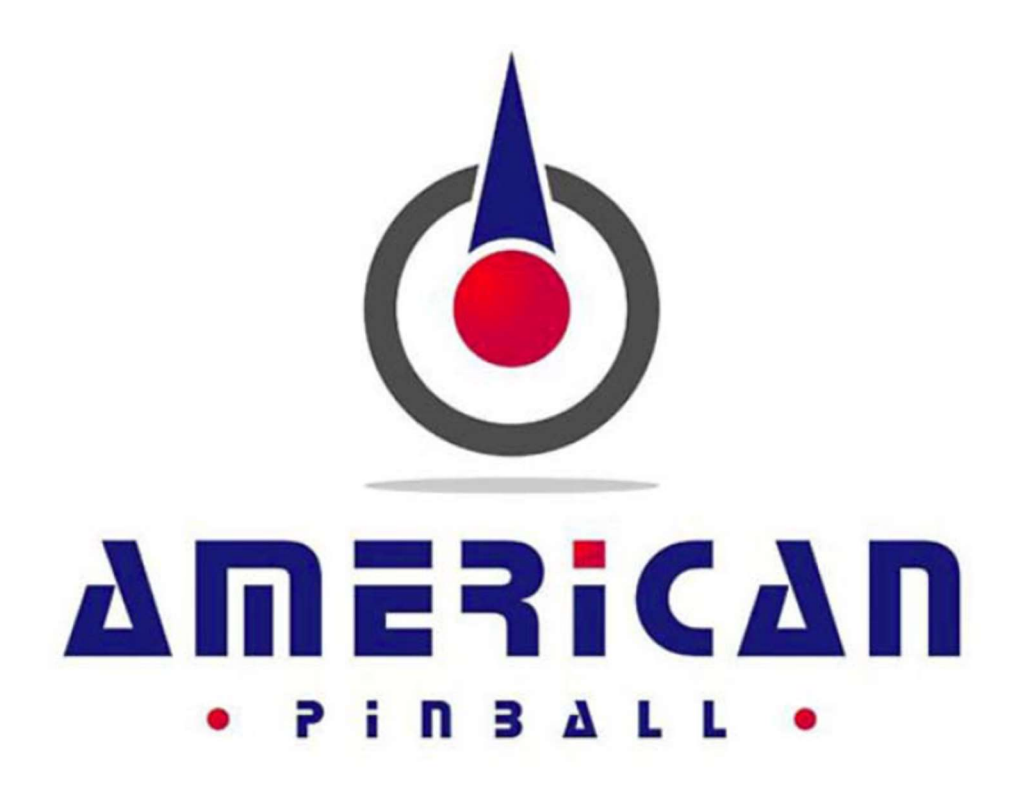

Part Number DOC0010-00 For Support Call Your Distributor or 833.API.HELP